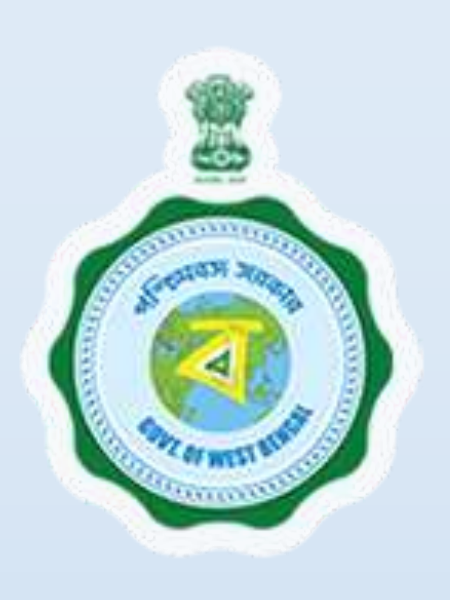

Fire & EmergencyServices:FireSafetyCertificate

Provided as a service through 'SilpaSathi', the Online Single Window portal of the State (West Bengal)

User Manual

#### Fire Safety Certificate (Fire & Emergency Services)

Provided as a service through 'SilpaSathi' the Online Single Window portal of State (WB)

# **Table of Contents**

| Introdu | uction3                                                                 |    |
|---------|-------------------------------------------------------------------------|----|
| About   | the Service                                                             |    |
| Compr   | rehensive Checklist of Documents to be submitted online                 |    |
| Timelii | ne (WBRTPS)                                                             |    |
| Instruc | ctions related to the application form6                                 |    |
| 1.      | Online Application submission along with online submission of documents | 7  |
| 2.      | Online Payment of fees                                                  | 20 |
| 3.      | Track Status of Application                                             | 20 |
| 4.      | Online Download of final approval certificate                           | 21 |
| 5.      | Third Party verification details                                        |    |

#### Fire Safety Certificate (Fire & Emergency Services)

Provided as a service through 'SilpaSathi' the Online Single Window portal of State (WB)

### Introduction

This document is intended to serve as a User Manual for grant of the service "**Fire Safety Certificate**" by **Fire & Emergency Services, Govt. of West Bengal** through Single window of the State, 'SilpaSathi'. The service is integrated with the Single Window (SilpaSathi) and can be accessed through the SilpaSathi portal. This document has been designed as a user-friendly guide to assist applicants in filling their application forms. It will help them to familiarise with the entire procedure in a seamless manner for successful submission of application and download final Approval certificate from the SilpaSathi portal without the requirement of physical visit to the Department(s).

#### Salient Features of Silpasathi Portal:

- The Single Window Portal of the State of West Bengal (SilpaSathi) allows seamless integration with portals of different government departments thereby providing single login credential for various applications, eliminating the need to provide common information multiple times in different forms of various Departments, and ensuring all clearances are available from a single portal.
- It serves as a digital gateway for providing the necessary statutory compliances under the applicable Acts, Rules, Policies and Schemes of the Govt of West Bengal from a single portal.
- Business Entrepreneurs can get certificates and licences required for setting up and operating business in the State in a smooth and time-bound manner, smooth and time-bound manner, without the need to visit any government department or office.

### **About the Service**

"Fire Safety Certificate" by Fire & Emergency Services is required to ensure compliance with fire safety regulations. A Fire Safety Certificate is a document that confirms a building or facility meets the minimum fire safety standards and regulations set by the local authorities. It is typically issued after a thorough inspection of the premises by a certified fire safety officer. The certificate ensures that the building has adequate fire safety measures in place, such as working fire alarms, emergency exits, and fire suppression systems The online system has the following features without the requirement of physical visit to the Department: 1) Submission of Application 2) Online Payment of fees 3) Track Status of Application 4) Online Download of final approval certificate 5) Third Party Verification.

### **Comprehensive Checklist of Documents to be submitted online**

| #  | Documents Required | Detailed Description                                                                                      |
|----|--------------------|----------------------------------------------------------------------------------------------------|
| 1. | Key Location Plan  | A key plan is a small map that shows the location of specific elements within a building's overall design |

The applicant is required to submit the following documents in order to apply for the service:

### Fire Safety Certificate (Fire & Emergency Services)

| #   | Documents Required                  | Detailed Description                                                              |
|-----|-------------------------------------|-----------------------------------------------------------------------------------|
| 2.  | Site Plan                           | A site plan, also known as a plot plan, is a diagram that shows the               |
|     |                                     | existing and proposed conditions of a property or parcel of land                  |
| 3.  | Section Plan                        | A Section Plan refers to a detailed design or layout of a room, build-            |
|     |                                     | ing, or floor plan                                                                |
| 4.  | Elevation Plan                      | elevation plan illustrates the exterior and interior design of a structure,       |
|     |                                     | including its height, width, and depth                                            |
| 5.  | Floor Plan                          | A floor plan is a two-dimensional representation of a building's layout,          |
|     |                                     | typically drawn to scale.                                                         |
| 6.  | Basement Plan                       | A basement plan refers to a detailed architectural design or blueprint            |
|     |                                     | of the underground level of a building, typically including the layout,           |
|     |                                     | measurements, and features of the space                                           |
| 7.  | Master plan with ground floor       | A master plan with a ground floor floor-wise area breakdown typically             |
|     | showing floor wise area (state-     | includes a detailed layout of the building's floor space, highlighting            |
| 8   | Roof Plan                           | A roof plan refers to a detailed design and layout of a roof's structure          |
| 0.  | Noor Plan                           | including the type of roofing system, pitch, and design features.                 |
|     |                                     |                                                                                   |
| 9.  | F.A.R. calculation showing details  | F.A.R. (Floor Area Ratio) is a calculation used in urban planning to              |
|     | of area                             | determine the maximum amount of floor area allowed to be built on a niece of land |
| 10  | EAR calculation showing calcu-      | E A B (Eloor Area Ratio) is a calculation used in urban planning to               |
| 10. | lation of parking area              | determine the maximum amount of floor area allowed to be built on a               |
|     |                                     | piece of land. The F.A.R. is being used to calculate details of the               |
|     |                                     | parking area                                                                      |
| 11. | Sanction plan for existing building | A sanctioned plan for an existing building is a plan and permissions              |
|     |                                     | granted by the competent authority for a building                                 |
|     |                                     |                                                                                   |
| 12. | Other Supporting Documents          | Other Supporting Documents                                                        |
|     |                                     |                                                                                   |
| 13. | Applicant's proof of identity       | Aadhar/ passport/ voter id                                                        |
|     | (Aadhar/ passport/ voter id)        |                                                                                   |
|     |                                     |                                                                                   |

### Fire Safety Certificate (Fire & Emergency Services)

Provided as a service through 'SilpaSathi' the Online Single Window portal of State (WB)

| #   | Documents Required                   | Detailed Description                                                      |
|-----|--------------------------------------|---------------------------------------------------------------------------|
| 14. | Proof of power of attorney           | A proof of power of attorney is a legal document that grants one per-     |
|     |                                      | son (the agent) the authority to make decisions and take actions on       |
|     |                                      | behalf of another                                                         |
| 15. | Copy of Last FSR / RFSR issued       | Copy of Last FSR / RFSR                                                   |
|     | by the Department                    |                                                                           |
| 16. | Electrical Wiring / Installation Re- | Document describing Electrical Wiring / Installation requirements         |
|     | port by Competent Authority          |                                                                           |
| 17. | Structured Drawing                   | A structural drawing, a type of engineering drawing, is a plan or set     |
|     |                                      | of plans and details for how a building or other structure will be built. |
| 18. | Master Plan Drawing                  | A Master Plan Drawing is a comprehensive visual representation of         |
|     |                                      | a proposed development or construction project                            |
|     |                                      |                                                                           |
| 19. | Area Statement                       | An area statement for a residential building typically includes the total |
|     |                                      | constructed area, plot area, and land area.                               |
|     |                                      |                                                                           |
| 20. | Structured Drawings                  | A structural drawing, a type of engineering drawing, is a plan or set     |
|     |                                      | of plans and details for how a building or other structure will be built  |
|     | T 1 1 5 1 F                          |                                                                           |
| 21. | l ypical Building plan               | A building plan consists of elements such as elevations, electrical de-   |
|     |                                      | tailing, plumbing, site plan, floor plans, structural plans, cross-sec-   |
| 22  | Section Flowation Plan               | A Section Elevation Plan is a datailed architectural drawing that         |
| 22. |                                      | A Section Elevation Flair is a detailed architectural drawing that        |
|     |                                      | from a specific section or plane                                          |
| 23. | PAN                                  | Permanent Account Number                                                  |
| 201 |                                      |                                                                           |
|     |                                      |                                                                           |
| 24. | Completion Certificate for existing  | Building Completion Certificate                                           |
|     | building                             |                                                                           |
|     |                                      |                                                                           |

## **Timeline (WBRTPS)**

Fire Safety Certificate has an WBRTPS timeline of 30 days in general and an WBRTPS timeline of 15 days in KMC area till approval by the authorities.

### Fire Safety Certificate (Fire & Emergency Services)

Provided as a service through 'SilpaSathi' the Online Single Window portal of State (WB)

## Instructions related to the application form

| SI. No. | Field Name                                                        | Instructions                                                                             |
|---------|-------------------------------------------------------------------|------------------------------------------------------------------------------------------|
| 1.      | Applicant Type                                                    | Select type of applicant                                                                 |
| 2.      | FSC Type                                                          | Select type of FSC                                                                       |
| 3.      | Legacy Registration No.                                           | Enter valid Legacy Registration No.                                                      |
| 4.      | Applicants Basic Information                                      | Enter Applicants Basic Information which include name, phone number, email id, etc       |
| 5.      | Address of the Property                                           | Enter address details of the property                                                    |
| 6.      | Communication Address                                             | Enter details of the address for communication                                           |
| 7.      | Legal Status of Site                                              | Select answer from dropdown                                                              |
| 8.      | Details of Legally Owned Site                                     | Enter name and address                                                                   |
| 9.      | Details of legally held site                                      | Enter name and address                                                                   |
| 10.     | Minimum Open Space Details                                        | Enter open space details                                                                 |
| 11.     | Means of Access                                                   | Enter number of entries, maximum width, minimum width, length of in-<br>ternal road, etc |
| 12.     | Details of Licensed Building<br>Surveyor (LBS) or Architect       | Enter architect, address, pincode                                                        |
| 13.     | Power Attorney Details                                            | Enter name and address                                                                   |
| 14.     | Structural Engineer Details                                       | Enter name, address, pin code, Registration No., Contact No.                             |
| 15.     | Previous Application Details                                      | Enter Previous Application ID, Name of applicant, Reason for rejection                   |
| 16.     | Location of Fire Check Door                                       | Staircases, Fire Refuge Area, Lift                                                       |
| 17.     | Rating of FCD (in HRS.)                                           | Staircases, Fire Refuge Area, Fire plan installed, Floor Plan, Number of staff trained   |
| 18.     | Occupancy and use group de-<br>tails                              | Enter details for Occupancy and use group                                                |
| 19.     | Lift Details                                                      | Enter Lift Details                                                                       |
| 20.     | FSC Requirement for Floor                                         | Block No. with floor, FSC needed, etc                                                    |
| 21.     | FSC Requirement for Basement                                      | Basement Identifier, FSC Needed, etc                                                     |
| 22.     | Total Plot Area                                                   | Enter Plot details                                                                       |
| 23.     | Name and Address to be<br>printed on Fire Safety Certifi-<br>cate | Enter Name and Address                                                                   |
| 24.     | Boundaries Details                                                | Enter details of boundaries                                                              |

### Fire Safety Certificate (Fire & Emergency Services)

Provided as a service through 'SilpaSathi' the Online Single Window portal of State (WB)

### **Application Process through SilpaSathi**

#### 1. Online Application submission along with online submission of documents

In order to complete the user registration, the applicant has log on to <u>https://silpasathi.wb.gov.in</u>/ and click on 'Apply online' button.

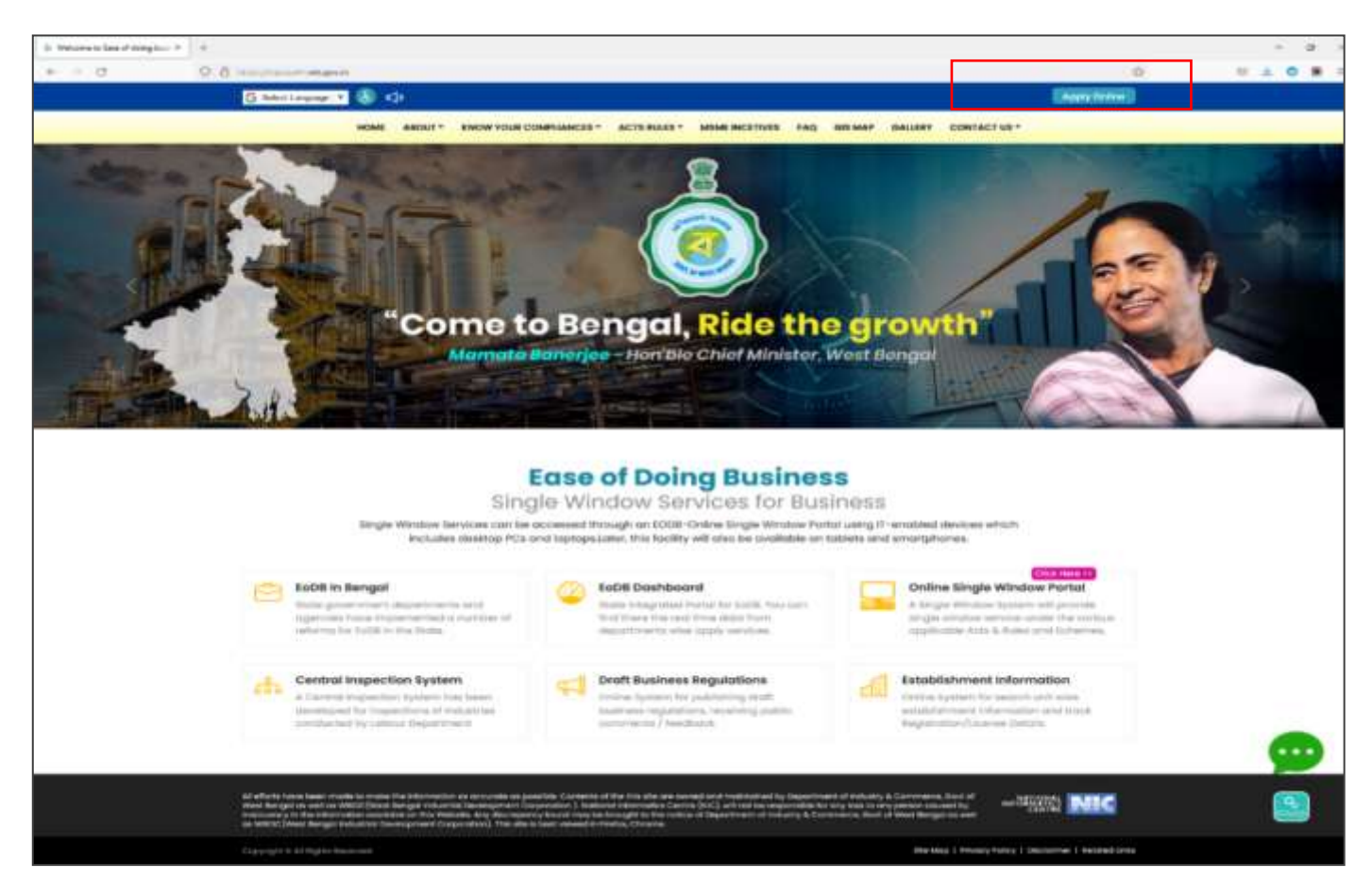

<u>Applicant Log-in</u>: The applicant needs to **select the required category** as illustrated in the screenshot below and **proceed for registration**.

### Fire Safety Certificate (Fire & Emergency Services)

Provided as a service through 'SilpaSathi' the Online Single Window portal of State (WB)

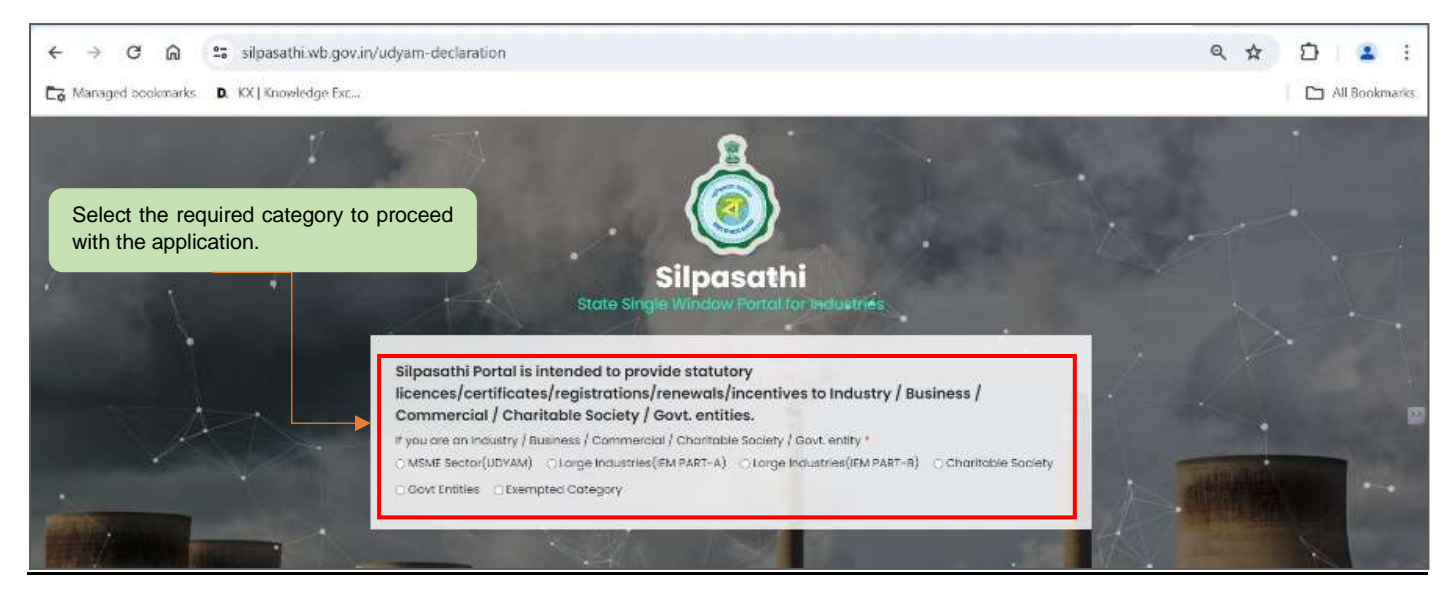

A sign-up window appears on the screen. The user has to select '<u>Create New</u>' if he is a new user. An already registered user in SilpaSathi portal can fill in the username and password and login to the SilpaSathi portal.

The <u>'User Registration'</u> window will appear with the relevant fields that the applicant needs to fill accurately and click on <u>'Register'</u> as shown by the below screenshot. In case the applicant already has an account, click on the <u>'Sign In'</u> button and login using valid **User ID**, **password and Captcha**.

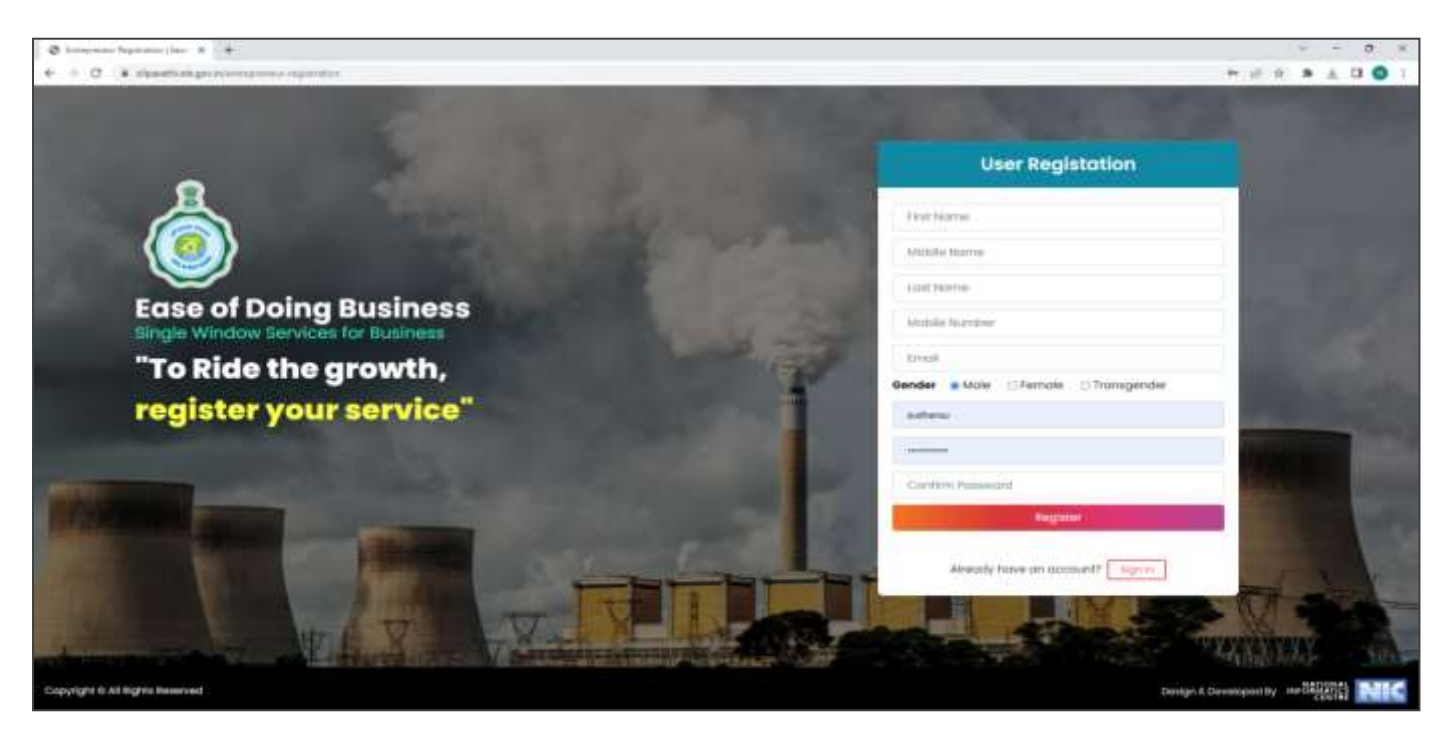

Applicants will receive email confirmation after registering into the single window portal. Please refer to the screenshot below:

#### Fire Safety Certificate (Fire & Emergency Services)

Provided as a service through 'SilpaSathi' the Online Single Window portal of State (WB)

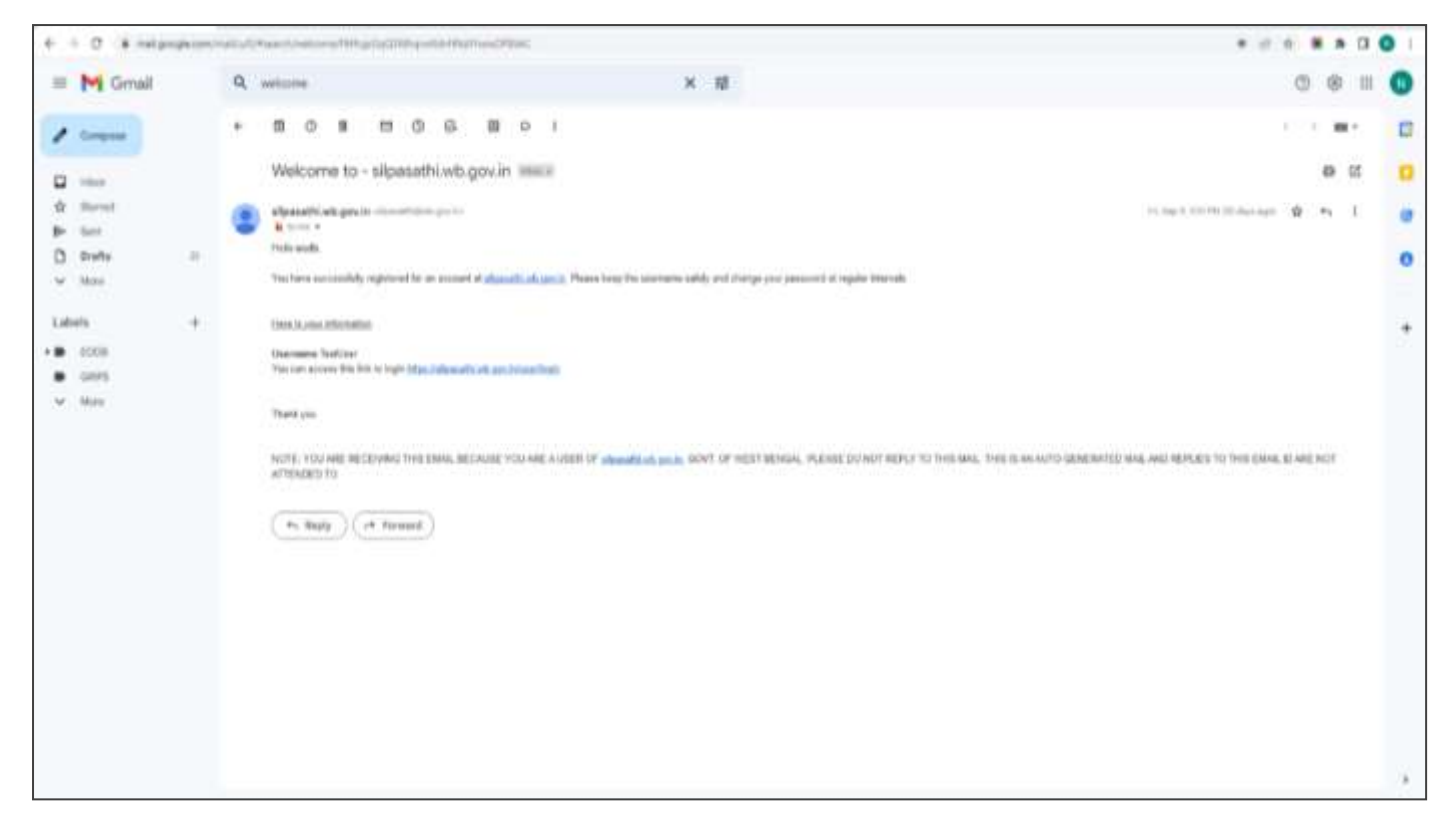

### **Online Application submission**

Applicants will now be directed to the user dashboard for completing the further procedures. The following screenshots below illustrate the same.

| € → C                     | n 😫 silpasathi wb.gov.in/dashboard                      |                                                                          | 9 # D & 4 !                               |
|---------------------------|---------------------------------------------------------|--------------------------------------------------------------------------|-------------------------------------------|
| Ca Managed book           | emarks D. KX   Knowledge Esc                            |                                                                          | All Bookmarks                             |
| 🔬 Silpasathi ( I          | State Single Window Portal for Industries               |                                                                          | 🗢 🖉 🔒 🙆 Makama Galaanir                   |
| фолянволяв 🛔              | ALLESTABLISHMENTS PALLSERVICES ENVAPPLICATION - EPROCED | THE COMMENSIVE THE TO OTHAN SHEAVINGE                                    |                                           |
|                           |                                                         | For any stitual seases or difficulties feased while subrothing applicate | on please call to our Quick Response Team |
| Welcome                   | on Board                                                | Tystem Guided Assistance Through Waard                                   | raice Sector Specific License             |
| 31. NO.                   | DEPARTMENT NAME                                         | DETAILS                                                                  |                                           |
| 1                         | labour                                                  | BOP Details                                                              |                                           |
| 3                         | WBPCB (Environment)                                     | SCP Dotoh                                                                |                                           |
| 1                         | WRIDC (ICI & I)                                         | SCP Dehin                                                                |                                           |
| 4.1                       | WHEEDCL(MARKE & 1)                                      | SCP Details                                                              |                                           |
| 5                         | WEEDCDC & ()                                            | 30P boto                                                                 |                                           |
| 8                         | weencore a                                              | sor beau                                                                 |                                           |
| 7                         | 1.5.LR ond 191.5.1                                      | SCP Detail                                                               |                                           |
| *                         | (Die Of Commential Itales (Finance)                     | 50P Detail                                                               |                                           |
|                           | Die Orisine (Vinance)                                   | SOP Detail                                                               |                                           |
| 0                         | 00 6 MA                                                 | SCP Detail                                                               |                                           |
| 10                        | DVC .                                                   | SCP Detail                                                               |                                           |
| Copyright II AR Rights II | sensored (                                              |                                                                          | Through & Discontant for \$1000 \$1000-   |

#### Fire Safety Certificate (Fire & Emergency Services)

Provided as a service through 'SilpaSathi' the Online Single Window portal of State (WB)

The applicant has to click on <u>'ALL SERVICES'</u> to view the list of all services mapped with their corresponding departments.

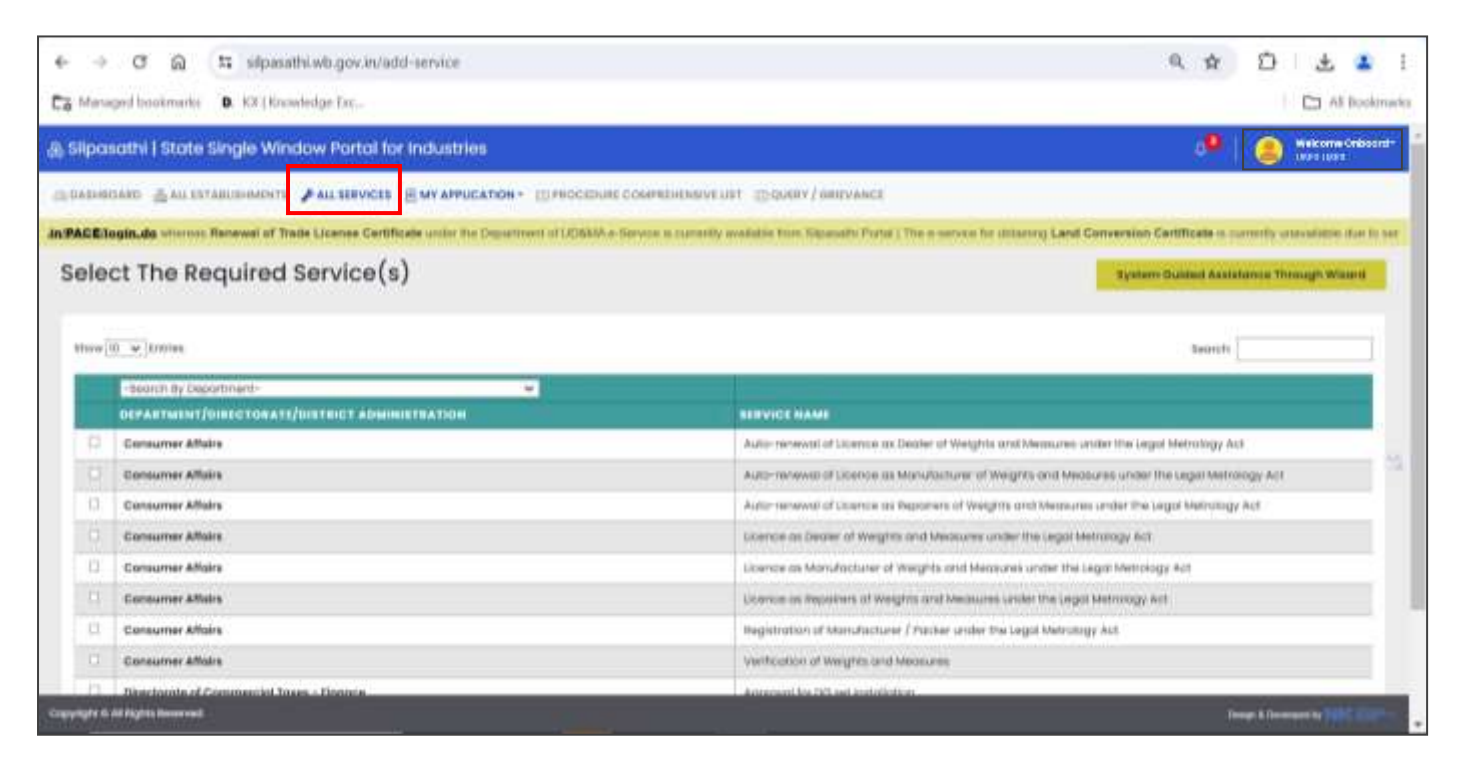

Once done, a list of services will appear. Applicants need to click on <u>the checkbox</u> adjacent to the service named <u>Fire</u> <u>Safety Certificate</u>

| Addenia (bendrang kari K. 14)<br>- C. A strandbattar (b) of server |                                                                     |                                                                                                    |
|--------------------------------------------------------------------|---------------------------------------------------------------------|----------------------------------------------------------------------------------------------------|
| cse of Doing Business   Single Windo                               | v Services for Business                                             | a anticia a anticia a anticica a anticica a antic |
|                                                                    | IS EMOCIDING COMPREMENTING EQUILIT/DEEVANCES                        |                                                                                                    |
|                                                                    |                                                                     | Barrar an infransi yara kalip itar a mai di beladeskal asaafti Barad aan                                                                                                    |
| elect The Required Service                                         | (\$)                                                                | System Guided Assistence Trough Warrd. Cell Assisted Service                                                                                                    |
| Base ( , , , , , , , , , , , , , , , , , ,                         |                                                                     | Terrette                                                                                                    |
| -teach By Cepatrivert-                                             |                                                                     |                                                                                                    |
| DEPARTMENT NAME                                                    | REPORT HAME                                                         |                                                                                                    |
| Dts. Of Legal Methology - Consumer Affairs                         | Registration of Manufacturer / Proter under the Legal Methology Vot |                                                                                                    |
| Die. Of Legisl Methology - Consumer Affeits                        | Wardtonfor of Weight and Weinures                                   |                                                                                                    |
| Dis of usile - Mise & t                                            | MMI meaning                                                         |                                                                                                    |
| D Freward th                                                       | the latery Carificote                                               |                                                                                                    |
| 🗆 Fire and El                                                      | Film Szfely Recommendation                                          |                                                                                                    |
| 🗇 Fire and ES                                                      | Grand of Dyn Libertain                                              |                                                                                                    |
| C/ Fire and ES                                                     | Henework of Peo Sofully Certificate                                 |                                                                                                    |
| G Freastt                                                          | reenewart of depend of the salesse                                  |                                                                                                    |
| T Fire and th                                                      | Newsian of five Science Recommendation                              |                                                                                                    |
| - HEFW                                                             | Recot / Informatio Drug UCArtes                                     |                                                                                                    |
| Showing 11 to 30 of 61 entries                                     |                                                                     | Previous 1 3 4 5 6 7 hext                                                                                                    |
|                                                                    |                                                                     |                                                                                                    |
|                                                                    |                                                                     |                                                                                                    |
|                                                                    |                                                                     | lick to create CAF.                                                                                                    |

After selecting the service **Fire Safety Certificate**, the applicant has to click on <u>'Create CAF'</u>. Applicant's CAF ID will be created. The unique CAF ID is referred to as the common application form.

#### Fire Safety Certificate (Fire & Emergency Services)

Provided as a service through 'SilpaSathi' the Online Single Window portal of State (WB)

#### Applicant's Dashboard

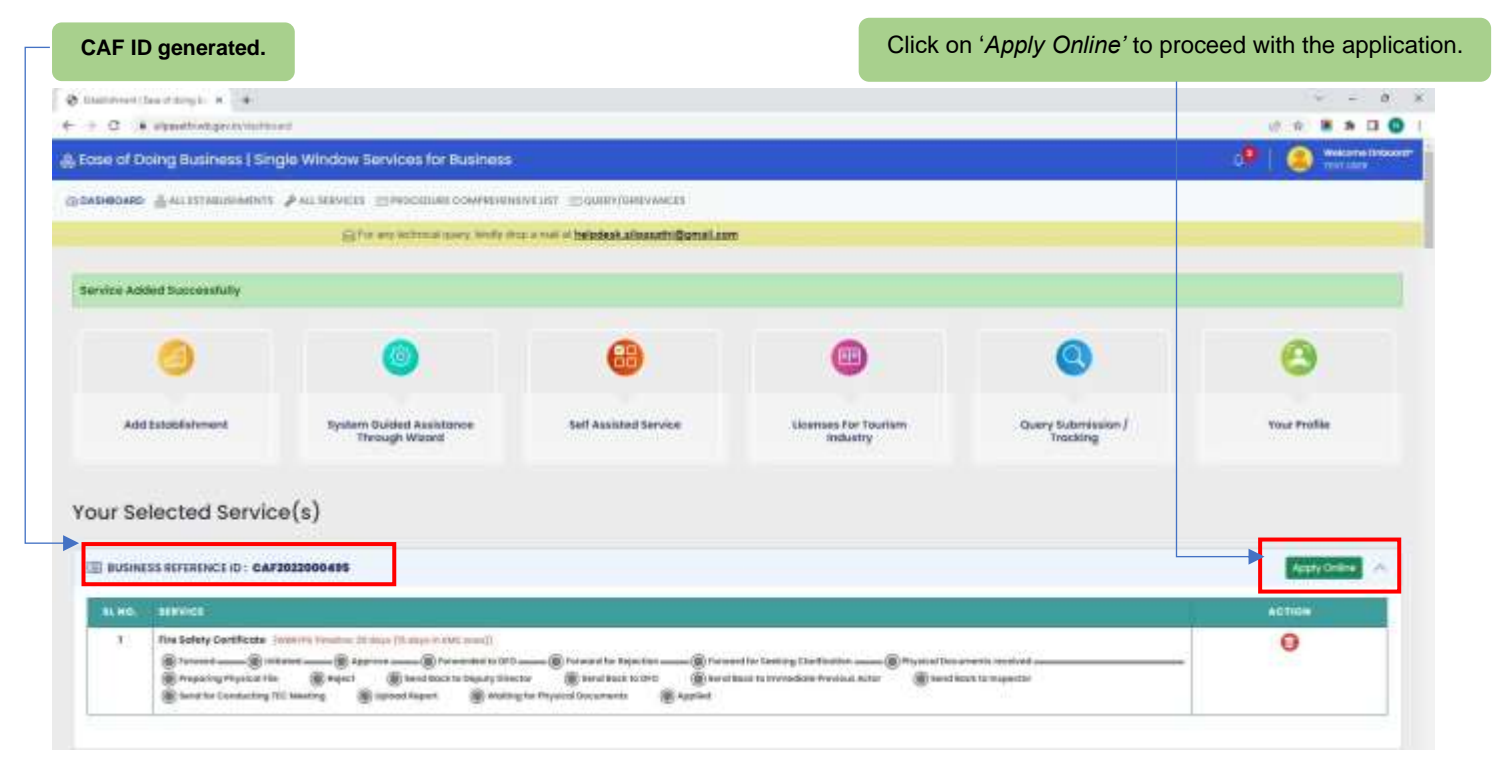

After clicking on '<u>Apply Online</u>' option, the applicant shall be redirected to the main application form. The applicant will have to fill in the required details and add existing FSR details (screenshot below):

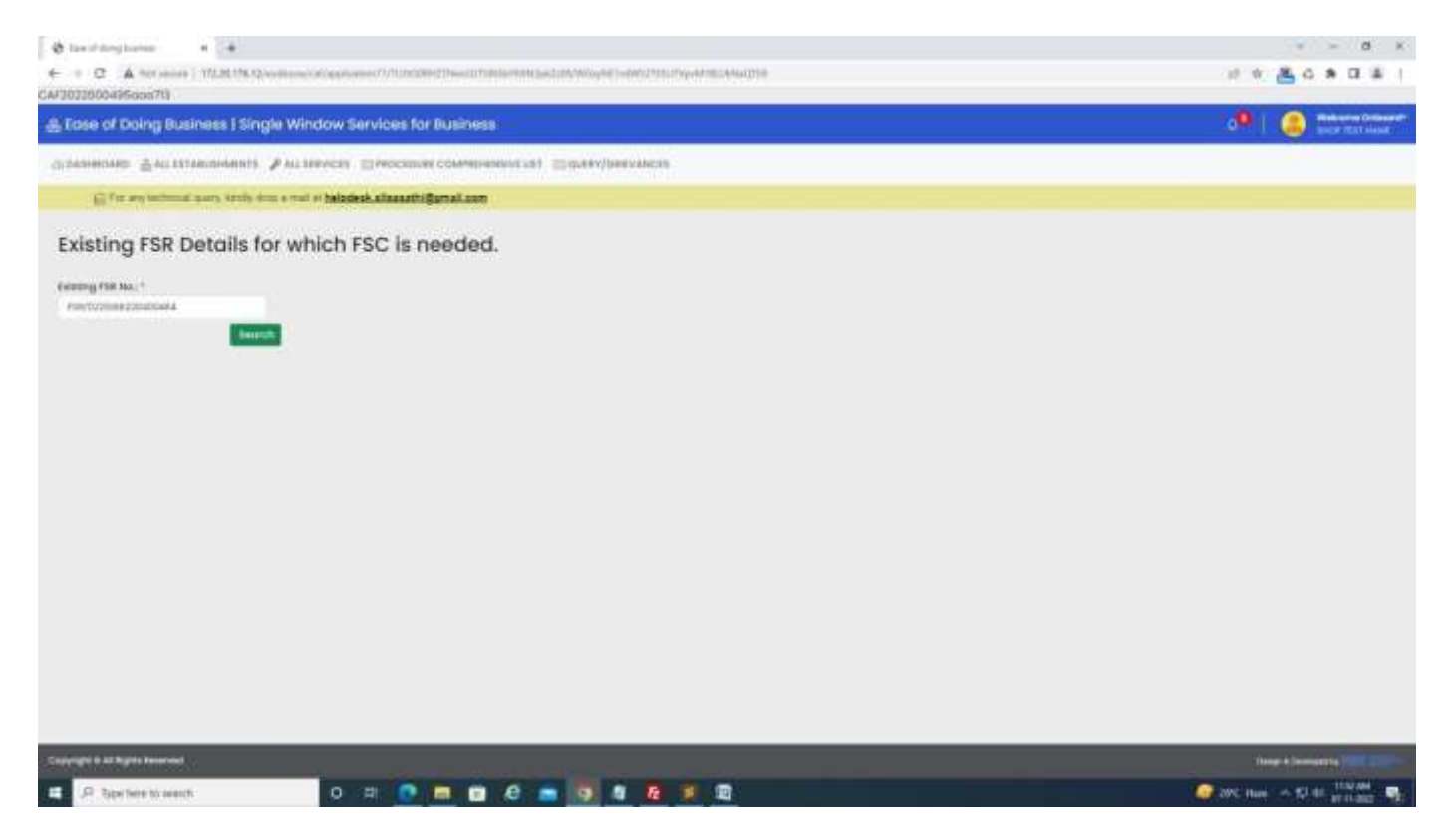

### Fire Safety Certificate (Fire & Emergency Services)

| C A Horsener ( 17226/16/12/motional/of/automation                                                                                                    | a Continue (Carrows) Press (Contenting Contenting Carrows)                                                                                                    | the state of the state of the s                                                                                                    | une .                                                                                                    |                                                                                                    |                                                                                           |
|----------------------------------------------------------------------------------------------------|----------------------------------------------------------------------------------------------------|----------------------------------------------------------------------------------------------------|----------------------------------------------------------------------------------------------------|----------------------------------------------------------------------------------------------------|-------------------------------------------------------------------------------------------|
| se of Doing Business   Single Window Ser                                                                                                    | vices for Business                                                                                                    |                                                                                                    |                                                                                                    |                                                                                                    |                                                                                           |
| Valid FSR NO .                                                                                                    |                                                                                                    |                                                                                                    |                                                                                                    |                                                                                                    |                                                                                           |
| mmon Application Form - C                                                                                                    | AF2022000495                                                                                                    |                                                                                                    |                                                                                                    |                                                                                                    |                                                                                           |
| Compatib                                                                                                    |                                                                                                    |                                                                                                    |                                                                                                    |                                                                                                    |                                                                                           |
| toplicant Type                                                                                                    |                                                                                                    |                                                                                                    |                                                                                                    |                                                                                                    | _                                                                                         |
| plicant Type "                                                                                                    | FIC 7                                                                                                    | pe"                                                                                                    | Legacy Re                                                                                                    | gistratico Na *                                                                                                    |                                                                                           |
|                                                                                                    | × 96                                                                                                    | ok news1                                                                                                    | Ф <u>Н</u> О.                                                                                                    |                                                                                                    |                                                                                           |
| pplicants licele information<br>mil Mr. eadb test, Dob 20-00-1981(age=41), Mob                                                                                                    | she No: 2334534534, Ernalt sys                                                                                                    | pychoo.co.in, Pan No: BCSPD54223, Aadhu                                                                                                    | Nox 123456700000                                                                                                    |                                                                                                    |                                                                                           |
|                                                                                                    |                                                                                                    |                                                                                                    |                                                                                                    |                                                                                                    |                                                                                           |
| iddines Of the Property                                                                                                    |                                                                                                    |                                                                                                    |                                                                                                    |                                                                                                    |                                                                                           |
| untry: India, State: West Bengal, District: Coachibe<br>age or Wardsov sov sov, Post Officerso vscv sov, P                                                                                                    | har, Sub-division: CoochBeha<br>Yolice Station: Dinhata PS, Addr                                                                                                    | r, Rund or Urban, Urban, Block/Municipality<br>easi Line focu acu acu, Address Line 2, Pin C                                                                                                    | //Municipal Corporation: Municipality<br>ode 70303, Nearest Fire Station to the                                                                                                    | .Block/Municipality/Municipal Corporati<br>Premises:Dintualis, Plat No./Holding No./I                                                                                                    | on Nome Cooch Seh<br>Nemiass No dig dig                                                   |
|                                                                                                    |                                                                                                    |                                                                                                    |                                                                                                    |                                                                                                    | _                                                                                         |
| brimunication Address                                                                                                    | has fully division Constitution                                                                                                    | e Russi as infrast tidade. March Advatcia di                                                                                                    | has a state of the second second second second second second second second second second second second second s                                                                                                    | Reach the palatestic data states of concernent                                                                                                    | an barris Canada Sab                                                                      |
| ngel or Wordstov sov sov, Post Officerso vscv sov, P                                                                                                    | Volice Station Dishata PS, Addr                                                                                                    | was Line Tooy you soy, Address Line 2, Pin C                                                                                                    | oder TI 3103                                                                                                    | more in an advertision of the operation of the operation |                                                                                           |
| ngai Slatus Of Site                                                                                                    |                                                                                                    |                                                                                                    |                                                                                                    |                                                                                                    |                                                                                           |
| the second second second second second second second second second second second second second second second se                                                                                                    |                                                                                                    |                                                                                                    |                                                                                                    |                                                                                                    |                                                                                           |
| ether tits logally Cornell or logally Heat? *                                                                                                    |                                                                                                    |                                                                                                    |                                                                                                    |                                                                                                    |                                                                                           |
| ether the logarly Denned or Legarly Heat" *                                                                                                    |                                                                                                    |                                                                                                    | _                                                                                                    |                                                                                                    | (hung) & Dimensional (s)                                                                  |
| etter tits Legaty Denset at Legaty Heat** In 8.42 Rg/A Assessed Internet Action of the Rg/A Assessed Internet Action of the Rg/A Assessed Internet Action of th | e Mangeboo Talayi Biyasa a Talayi                                                                                                    | enneyezen wogde sem attischydd Haansg                                                                                                    | 0                                                                                                    |                                                                                                    | (hang), ( tamatang) ()<br>() ( ( ( ( ( ( ( ( ( ( ( ( ( ( ( (                              |
| entree this Legally Denied of Legally Heat" *<br>10 Fill (1) (1) (1) (1) (1) (1) (1) (1) (1) (1)                                                                                                    | nara 🔁                                                                                                    | energaalised word at a several at the several at the se                                                                                                    | ue<br>Regissration Particulars II any                                                                                                    | 1                                                                                                    | (haqu), A Tamahada ( a)<br>                                                               |
| etter the logaty Densel or logaty Heat**  Throng terms  Throng terms                                                                                                    | narra <mark>53</mark><br>Terine                                                                                                    | HENDELECTIV, VIC-yellet surgering to the Telephone Hall status of<br>                                                                                                    | ta<br>Tegistration Particulars II ony<br>H 20064 BEDISTEAT                                                                                                    |                                                                                                    | (hang, & Lamaniana (h)<br>~ ~ ~ S<br>R & Q & N Q<br>Hanggere                              |
| etter tite Legally Densel of Legally Heat**  19 2478/24/American  19 2478/24/American  19 2478/24/American  19 2470/19 2470/24/24/24/24/24/24/24/24/24/24/24/24/24/                                                                                                    | name<br>Name<br>Torine                                                                                                    | Address with this case.                                                                                                    | us<br>Registration Particulars II any<br>H 2006 BLOOSTEAT<br>At artist                                                                                                    | NIL PARTICULASS of ANY                                                                                                    | (hard, i Linnebard by<br>The State of the State<br>Rest State of the State<br>UNLEFT<br>O |
| etter tits Legally Densel at Legally Heat**  at Right Reserved  at Right Reserved  at Right Reserved  at Legally Context of Legally Heat**  at Legally Context of Legally mean  at Legally Context of Legally mean  at Legally Context of Legally mean  at Legally Context of Legally mean  at Legally Context of Legally mean  at Legally Context of Legally mean  at Legally Context of Legally Context of Legally mean  at Legally Context of Legally Context of Legally mean  at Legally Context of Legally Context of Legally mean  at Legally Context of Legally Context of Legally Context of Legally  at Legally Context of Legally Context of Legally  at Legally Context of Legally Context of Legally  at Legally Context of Legally  at Legally  at Le | nande<br>Nande                                                                                                    | Address with this costs<br>Address with this costs<br>Address<br>Address with this costs<br>Address<br>Address<br>Ad                                                                                                    | ta<br>Regionation Particulars II any<br>R COOM                                                                                                    |                                                                                                    | (hang, & Linnen one) and<br>R 😤 G 🕷 🖬<br>ULLETE<br>O                                      |
| etter tits Legati y Denied at Legati y Heat" *  at 22(g)// Assessed  at 22(g)// Assessed  at  | ntinena (MANGHAZINA) (MATANA)<br>Nama<br>Tanina<br>Matana<br>Matana<br>Matana                                                                                                    | Andrea Schwerz with Physics and Schwerz with Physics and Schwerz with P                                                                                                    | UP                                                                                                    | ne karrente Antar Parinatas                                                                                                    | Party & Linning by<br>R R C R C R<br>DHIETT<br>C                                          |
| etter the vegety Cennel or Legally Heat**  of ALT REMAINSTRACE  rise and Automatical Traces of Automatical Automatical Automat | a Thirtenature Tubbication Tubbication (A) (Table<br>Nature 10)<br>Tubbication<br>Tubbication<br>Tubbica                                                                                                    | energia-Colo AC-gubi survivi att Un Payver Hallondor<br>                                                                                                    | Tegranution Particulars II only<br>II coord Attacks II only<br>at an and<br>at an and<br>premovement                                                                                                    | egjeratus forstutus                                                                                                    |                                                                                           |
| etter fils togofy Densel or togofy Heat**                                                                                                    | CTI INTERNA TA NATA A SUB TERMEN<br>Termin<br>Termin<br>Termin<br>Termin<br>Termin<br>Termin<br>Termin                                                                                                    | Handland Solv Worgeld Source With Ut Bull Payment Bull Solutions<br>                                                                                                    | UP                                                                                                    | RE RESERVED FOR FAIre Colors                                                                                                    | Party & Construct by                                                                      |
| etter tits topoly Densel or topoly Heat**                                                                                                    | n Things been Tubbio 1995 2006 (1017 2019)<br>This number<br>been to<br>been to | energia-Color weige All survey and the color of a survey of the survey of the survey o                                                                                                    | 10.<br>Fegievation Particulars Harry<br>11.0000 Environment<br>20.0000 Environment<br>20.0000 Environ | Anna Praistan Portinulars                                                                                                    |                                                                                           |
| etter the topologic Densel or Legisly Heat**  at Right Reserved  at Right Reserved at Right Reserved at Right Reserved at Right Reserved  at Right Reserved at Right Reserved at Right R | efficience with Annual Participanes and a second second se                                                                                                    | EREFLANCE AND AND AND AND AND AND AND AND AND AND                                                                                                    | UF                                                                                                    | RE PARTECULARS of ANY                                                                                                    |                                                                                           |
| etter the vegety Denset or Legisly Heat**  of ALT RGM Alexand  rise are available and an analysis of the second of the second of | a Thirtneshwar Tuliniji Silin a Third (14 T 24 Si<br>Nagarang Si<br>Nagarang Si<br>Naga                                                                                                    | energia-Colo Acquide Langer III Bur Payor Haussing (<br>                                                                                                    | Tegistration Particulars I may<br>A door 1 111<br>Co-max Tegistration<br>Co-max Tegistration<br>Co-ma |                                                                                                    |                                                                                           |
| etter the topologic Densel or Legisly Heat"                                                                                                    | efficienzature Tolonicalis 2004-00/728-00<br>Preside<br>Al 2 Partie<br>Al 2 Partie<br>Storme<br>Common av Andria<br>Storme                                                                                                    | energia-Color weigend surgers and the State of the Color of State of State                                                                                                    | IN Particular Particulars Anny<br>Regionation Particulars Anny<br>Regionation Particulars Anny                                                                                                    |                                                                                                    |                                                                                           |
| entee this logatify Denied or logatify Heat**  PERCENT Comments  Percent Comments  Percent Comments  P | ell'intractions Tubbilities at hour duit 1943<br>France 5<br>France 5                                                                                                    | energia-Conversion de La devin un de la devin de la devin un de la devin de la devin devin de la devin devin                                                                                                    | Vergesselen Paris dass Ilany       H 2000       Exc-secort       at stat       Vergesselen       On Bock-LEBRORT       Despring                                                                                                    |                                                                                                    |                                                                                           |
| An Elegistic Security Decision of Legistry Heads"                                                                                                    | EThermatheway Turkey Constraints (Constraints)<br>Frances (Constraints)<br>Frances (Constraints                                                                                                    | energia-Colo AC-unit and an anti-<br>actives with this copie (C)<br>actives with this copie (C)<br>actives with this copie<br>(C)<br>actives with this copie<br>(C)<br>actives with this copie | Tegenoration Particulars II only<br>II COOR IN ACTION AND AND AND AND AND AND AND AND AND AN                                                                                                    |                                                                                                    |                                                                                           |

### Fire Safety Certificate (Fire & Emergency Services)

| C A Holizon 172,800                                                                                                    |                                                                                                    |                                                                                                    |                                          |                                                                                                    |                                |                   |            |
|----------------------------------------------------------------------------------------------------|----------------------------------------------------------------------------------------------------|----------------------------------------------------------------------------------------------------|------------------------------------------|----------------------------------------------------------------------------------------------------|--------------------------------|-------------------|------------|
| laundanes On Each Sider                                                                                                    | 10                                                                                                    |                                                                                                    |                                          |                                                                                                    |                                |                   |            |
| m loui                                                                                                    |                                                                                                    |                                                                                                    | Barth (m)                                |                                                                                                    |                                |                   |            |
|                                                                                                    |                                                                                                    |                                                                                                    | 12                                       |                                                                                                    |                                |                   |            |
|                                                                                                    |                                                                                                    |                                                                                                    | Marca and                                |                                                                                                    |                                |                   |            |
| r pio                                                                                                    |                                                                                                    |                                                                                                    | week (m)                                 |                                                                                                    |                                |                   |            |
|                                                                                                    |                                                                                                    |                                                                                                    |                                          |                                                                                                    |                                |                   |            |
| iain Characteristic Detai                                                                                                    | bić.                                                                                                    |                                                                                                    |                                          |                                                                                                    |                                |                   |            |
| rimum Height of the Building (in                                                                                                    | d                                                                                                    |                                                                                                    | Nome of the Abutting Road : *            |                                                                                                    |                                |                   |            |
| th of the Abutting Road (m) *                                                                                                    |                                                                                                    |                                                                                                    | Area of the Site (aged) *                |                                                                                                    |                                |                   |            |
|                                                                                                    |                                                                                                    |                                                                                                    | 1                                        |                                                                                                    |                                |                   |            |
| al Noor Area of the Building (sqr                                                                                                    | nýz.=                                                                                                    |                                                                                                    | Was the building with the advantage of t | he open space                                                                                                    |                                |                   |            |
|                                                                                                    |                                                                                                    |                                                                                                    | on which the present proposal has been   | subvitted* *                                                                                                    |                                |                   |            |
| 100.02                                                                                                    |                                                                                                    |                                                                                                    |                                          |                                                                                                    |                                |                   |            |
| Parking in Basement 17                                                                                                    |                                                                                                    |                                                                                                    | Cor Parking in Open Spoce .              |                                                                                                    |                                |                   |            |
| 9                                                                                                    |                                                                                                    | . 7                                                                                                    |                                          |                                                                                                    |                                |                   |            |
| Parking in ground Secon                                                                                                    |                                                                                                    |                                                                                                    | Ciar Panking In MLCR 1                   |                                                                                                    |                                |                   |            |
|                                                                                                    |                                                                                                    | *                                                                                                    | 100                                      |                                                                                                    |                                |                   |            |
| Forking in Other Space - "                                                                                                    |                                                                                                    |                                                                                                    | Specify Other Space (car passing)        |                                                                                                    |                                |                   |            |
| 62                                                                                                    |                                                                                                    | . v                                                                                                    | Apacety Comercipance (cut pasterig)      |                                                                                                    |                                |                   |            |
| of Individual Doservent :                                                                                                    |                                                                                                    |                                                                                                    | No. of Common Bosemant I                 |                                                                                                    |                                |                   |            |
|                                                                                                    |                                                                                                    |                                                                                                    | (specily One Space (or proving)          |                                                                                                    |                                |                   |            |
| Capacity                                                                                                    |                                                                                                    |                                                                                                    | Holding Copacity                         |                                                                                                    |                                |                   |            |
| of Cognicity                                                                                                    |                                                                                                    |                                                                                                    | Halding Engenety                         |                                                                                                    |                                |                   |            |
| toca Detoila                                                                                                    |                                                                                                    |                                                                                                    |                                          |                                                                                                    |                                |                   |            |
| a ha 🚰                                                                                                    | Block CescripSon                                                                                                    | Height of the Block (in mene)                                                                                                    | No. of Floors (excluding Rosement) 🔁     | Total Hoor Asee at the (Nock (sign)                                                                                                    | Burement 4                     | Enter a linear    |            |
| is had Tageta Semanana<br>Annay Semanan<br>Or A West Semana 1 172-1111                                                                                                    | Black Owserty/Son                                                                                                    | Height of the Block(in mean)                                                                                                    | No. of Foom (wolkating Rosement) 2       | Total Roor Area of the Book(upp)                                                                                                    | Austrant 🛃                     | 200<br>200<br>200 |            |
| is had highly based and<br>of damp based at the second second s                                                                                                    | Block Description                                                                                                    | Height of the Block (in research 1997)                                                                                                    | No. of Footn (wellading Rosement)        | Total Rook Area of the Knock (upps)                                                                                                    | Austran <mark>ia</mark><br>a w |                   |            |
| 12 al Ng/H Second<br>12 al Ng/H Second<br>14 ang Second<br>17 Δ Not Second<br>17 Decols                                                                                                    | Block Description                                                                                                    | Height of the Rock (in research 🦉                                                                                                    | No. of Poors (wickeding Rosement)        | Total Rook Area of the Knock (som)                                                                                                    | Austrant 🔛                     | 3 G               | - 1        |
| sk hage<br>22 Ad Togeta Source and<br>21 Ad Togeta Source 1 172/20170<br>20 Ad Tool Source 1 172/20170<br>21 Dependin                                                                                                    | Block Description                                                                                                    | Height of the Nook (in reveal)                                                                                                    | No. of Floors (wickeding Rosement)       | Total Rook Area of the Knock (sopr)                                                                                                    | Australia<br>of the            |                   | - 0        |
| ek Hagels konnered<br>el during konner<br>O A Net Journe   17222111<br>IN Devroits<br>as too                                                                                                    | Vype of Life 2<br>genus were:                                                                                                    | Height of the Rock (in reason)                                                                                                    | No. of Floors (including Rosement)       | Total Floor Area of the Elect (Lapro)                                                                                                    | aneret i                       | 2<br>4<br>4<br>4  | - 1        |
| is had by the boson of the boson of the boso                                                                                                    | Back Description                                                                                                    | Height of the Rock (in reason)                                                                                                    | No. of Floors (wellading Rosement)       | Total Rook Area of the Knock (upps)                                                                                                    | a v                            |                   | - 1        |
| K Hole         X         4           X Ad Hole/HA Assessment         X         4           Marcine State         X         4           Marcine State         X         4           Marcine State         X         4           Marcine State         X         4                                                                                                    | Vige of Lange<br>State Sectors of Automation Constraints<br>Type of Lange<br>Boom Sectors<br>Type of Lange<br>Boom Sectors<br>Type of Lange<br>Sectors<br>Type of Lange<br>Sectors<br>Type Sectors<br>Type | Height of the Rock (in research (in the Rock (in research (in the Rock (in the Rock | No. of Floors (including Rowment) 2      | Total Floor Asso of the Electropy<br>Accelerating of Service Ittalination before<br>provide association (1997)                                                                                                    | an eret                        |                   |            |
| K Hall                                                                                                    | Venergison Consergison Conservation<br>Venergison of Americanian (7) reserves<br>Venergison (2) (2) (2) (2) (2) (2) (2) (2) (2) (2)                                                                                                    | Height of the Rock (in mean)                                                                                                    | No. of Floors (wickeding Rosement)       | Acceleration of hereign the final (spin)                                                                                                    | andreet a                      |                   | - 1        |
| s hages<br>2 al Fight Associat<br>of Angeleness × •<br>The Defaults<br>a sole<br>see transf<br>All Boote Hits<br>All Boote Hits<br>All All All All All All All All All All                                                                                                    | Book Description                                                                                                    | Height of the Rock (in reason)                                                                                                    | No. of Floors (including Rosement)       | Tartie Floor Assessment from Electric (Lapro)<br>Acculated by of Service III disease, being on<br>proceedings (Service States)<br>(Service States)                                                                                                    | Answert                        |                   |            |
| is had highly benerical<br>is and highly benerical<br>is any termine in 17220000<br>The Defending<br>as suggest<br>termine in the Defending on<br>in Space around the building on                                                                                                    | Back Description                                                                                                    | Height of the Rock (in rowse)                                                                                                    | No. of Floors (wickeding Rosement)       | Total Floor Asso of the Backback (supp)                                                                                                    | Ansereet a                     |                   |            |
| is had highly benerical<br>is and highly benerical<br>is and highly benerical<br>is and the second is a second second<br>is a second second sec                                                                                                    | Back Description                                                                                                    | Height of the Rock (or reveal)                                                                                                    | No. of Floors (well-allog Rosement)      | Accelerating of Service Instrume. Service<br>model of the service Instrume. Service<br>model of the service Instrume. Service<br>model of the service Instrume. Service Instrument<br>model of the service Instrument<br>model of the service Ins | Anserer ()                     |                   | 23<br>     |
| is had highly benerical<br>is and highly benerical<br>is and highly benerical<br>is and the second is a second the building on<br>in Space encount the building on<br>in Space encount the building on                                                                                                    | Back Description                                                                                                    | Height of the Rock (or reveal)                                                                                                    | No. of Floors (wickeding Rosement)       | Tami Floor Area of the Block (upps)                                                                                                    | 47 - 40                        |                   |            |
| is had by the base and in the part of the base of the base of the                                                                                                    | Type of LESS<br>Type of LESS<br>Ty                                                                                                    | Height of the Rock (in reveal)                                                                                                    | No. of Floors (including Rosement)       | Tartal Floor Area: of the Electric (supp)                                                                                                    | Ansereet i                     |                   | - C<br>* 0 |
| It have been and been and been                                                                                                    | Back Centry Son                                                                                                    | Height of the Rock (in reveal)                                                                                                    | No. of Picon (wickeding Rosement)        | Tartal Floor Area of the Block (sign)                                                                                                    | ar de                          |                   |            |
| is had build have not in the procession of the procession of the p                                                                                                    | Versit State (m)                                                                                                    | Height of the Rock (in reveal)                                                                                                    | No. of Picon (wickeding Rosement)        | Tama Picor Area of the Stock (spro)                                                                                                    | Amered I                       |                   |            |
|                                                                                                    | Note Conception Concerts                                                                                                    | Height of the Rock (in reveal)                                                                                                    | No. of Picon (wickeding Rosement)        | Tama Picor Area of the Stock (spro)                                                                                                    |                                |                   |            |
|                                                                                                    | View Conception                                                                                                    | Height of the Rock (in reveal)                                                                                                    | No. of Picon (wickeding Rosement)        | Tama Picor A see of the file (upp)                                                                                                    |                                |                   |            |
|                                                                                                    | View Count and a line of a sector of a sector of a sec                                                                                                    | Height of the Rock (in reveal)                                                                                                    | No. of Picon (wickeding Rosement)        | Tama Filos A see of the filos (upp)                                                                                                    |                                |                   |            |
| is had a highly benerical interpretation in the benerical interpretation in the benerical interpretation interpretation interpretati                                                                                                    | Back Cenergino C                                                                                                    | Height of the Rock (on reveal)                                                                                                    | No. of Picon (Actually Reserved)         | Accountered by a filterance it material (spin)                                                                                                    |                                |                   |            |
|                                                                                                    |                                                                                                    | Height of the Rock (or reveal)                                                                                                    | No. of Floors (including Rosement)       | Acculately of barrier Italitane, kervice<br>(m)<br>(m)<br>(m)<br>(m)<br>(m)<br>(m)<br>(m)<br>(m)                                                                                                    |                                |                   | C<br>** 02 |
| k kilo ()<br>2 Jill Highly Assessed<br>() An Wei seener   1722270<br>T Decroits<br>a so ()<br>a so ()<br>T Decroits<br>a so ()<br>A Wei seener   1722270<br>T Decroits<br>a so ()<br>A Wei seener   1722270<br>Him   1722270<br>A Wei seener   1722270<br>Him   1722270<br>A Wei seener   1722270<br>Him   1722270<br>A Wei seener   1722270<br>Him   1722270<br>A Wei seener   1722270<br>Him   1722270<br>A Wei seener   1722270<br>Him   1722270<br>Him   172270<br>Him   172270<br>Him   1722700<br>Him   1722700<br>Him   1722700<br>Him   1722700<br>Him   1722700<br>Him   1722700<br>Him   1720700<br>Him   1720700<br>Him   1720700<br>Him   1720700<br>Him   1720700<br>Him   1720700<br>Him   1720700<br>Him   172070000 | Block Description                                                                                                    | Height of the Rock (or reveal)                                                                                                    | No. of Fixers (Actualing Rosement)       | Acculately of Service III.                                                                                                    |                                |                   |            |
| ek halo supple keenend<br>el anny keenen<br>al anny keenen<br>al anny keenen<br>al anny keenen<br>Al anny keenen<br>Al ann                 |                                                                                                    | Height of the Rock (or reveal)                                                                                                    | No. of Floors (including Rosement)       | Acculately of barrier Italitane. Netwice (april)                                                                                                    |                                |                   |            |

### Fire Safety Certificate (Fire & Emergency Services)

| Image: Image:                        | AND<br>THE INSTRUCTOR     |
|----------------------------------------------------------------------------------------------------|---------------------------|
| And a set of the of 1's<br>Network of Green of Sec. (1997) Norwe of Sec. (1997) Or Architect<br>Network of Green of Sec. (1997) Or Architect<br>Network of Green of Sec. (1997) Or Architect Regionation Ro. or (197 License of Active of Belling and Sec. (1997) Architect Regionation Ro. or (197 License of Active of Belling and Sec. (1997) Architect Regionation Ro. or (197 License of Active of Belling and Sec. (1997) Architect Regionation Ro. or (197 License of Belling and Sec. (197 Architect Regionation Ro. or (197 License of Belling and Sec. (197 Architect Regionation Ro. or (197 License of Belling and Sec. (197 Architect Regionation Ro. or (197 License of Belling and Sec. (197 Architect Regionation Ro. or (197 License of Belling and Sec. (197 Architect Regionation Ro. or (197 License of Belling and Sec. (197 Architect Regionation Ro. or (197 License of Text) Architect and Sec. (198 Architect and Sec. (198 Archite | AND<br>THE INSTRUCTOR     |
| No. And an an and a set of the cost of the cost of the       | And<br>THE INSTRUCTOR     |
| Active of the Active of the Ac       | 1HE ()SENSE ON 0611       |
| And the constant frequency of the constant frequency of the constant f       | And<br>THE HOEMBE OR DELT |
| ARCHITECT OF ARCHITECT OF THE APERIETECT OF CLARE OF THE ARCHITECT DEGRETARTION HD, GE LES PROCESS CON CONTACT NO OF ARCHITECT DE VALUETT ATENDO OF THE ADDRESS CON CARCHITECT DE VALUETT ATENDO OF THE ADDRESS CON CARCHITECT       | THE LIGENSE ON OFLIC      |
| His Treased Tables                                                                                                    |                           |
| Thurthural Engineer Details                                                                                                    |                           |
| That States Toring I address of the States of the States o       |                           |
| nel Address I PAR Code I Registrativo So. I Contact No I Validity Period I<br>PAR Code I Registrativo So. I Contact No I Validity Period I<br>PAR Code I PAR Code I Registrativo So. I Contact No I Validity Period I<br>PAR Code I PAR Code I PAR CODE I PAR CODE I PAR CO    |                           |
|                                                                                                    | And                       |
| NUL HAVE ADDRESS FIELCOST BUILTRATION NO. CONTACT NO. VALUET FLEISO                                                                                                    | BILLETS .                 |
| he beautiful and the second second seco                                                                                                    |                           |
|                                                                                                    |                           |
| hewious Application Details, # Any                                                                                                    |                           |
| Visue Application Idea Name of the Application in the Previous Application in the Previous Application in the Application in the Application in th       |                           |
| NO. PERVICUE APPLICATION TO NAME OF THE APPLICANT IS THE PERVICUE APPLICATION BEASIN FOR BEASIN FOR BEASING THE                                                                                                    | GPLETS                    |
|                                                                                                    |                           |

C fared majoreme . .

|                                                                                                    | No Recent | d davlata:                                                                                              |   |
|----------------------------------------------------------------------------------------------------|-----------|----------------------------------------------------------------------------------------------------|---|
| ther Defails                                                                                                    |           |                                                                                                    |   |
| the proposal or adding holding "                                                                                    |           | Year of Construction                                                                                    |   |
| arg                                                                                                    | 90°       | 310                                                                                                    |   |
| of Completion of the Building 🎦                                                                                     |           | Property Details 1                                                                                      |   |
| * 2011                                                                                                    |           | Received are no Discontinuous to involution or install or Scand Install Schliding above (). • A viscous |   |
| free you need only typenial Completextant 1                                                                         |           | incettion of time lines:                                                                                |   |
|                                                                                                    | - W       | dig.                                                                                                    |   |
| Test of Developer                                                                                                   |           | Heatylaat Inde-stration Provideel or had **                                                             |   |
| nthe # Gelenter                                                                                                    |           |                                                                                                    | * |
| reliablen is proposed for Mega Project 7                                                                            |           | Cognecity of Underground Statio Water Tank [L]                                                          |   |
|                                                                                                    | 14        | Calculate of consequences (1960) Webs Type (2)                                                          |   |
| acity of Intermediate Datic Water Tank for fire by building above 150 meters (()) : :                               |           | Coposity of the Overhead Italic Webs Tane (1) for the                                                   |   |
| and the of intermediate bases from the first the function galaxies (12) meters (12)                                 |           | Country of the (non-based states: Write; Solite (L) for the                                             |   |
| nate lighting &mongements <sup>1</sup>                                                                              |           | Transformer isolation -                                                                                 |   |
| áran                                                                                                    | 90        | Providence Incoheren                                                                                    |   |
| of Transformers (agm) :                                                                                             |           | Distance of Building from Transformers (m):                                                             |   |
| o at touchermen (uppl)                                                                                              |           | distances of building from franchisman (cf)                                                             |   |
| tion of Fire Pump room: *                                                                                           |           | Area of Fire Aump room (signi): **                                                                      |   |
|                                                                                                    |           |                                                                                                    |   |
| ng Covered Ates in Bround (agm)                                                                                     |           | Whether completion petiticate is required.                                                              |   |
| drig Constant Area in Universit (argue)                                                                             |           | Ministrative particle (artificities to required)                                                        |   |
| ther the Aerial Lashler con the reveal around the Huildrig and integratic Oper. Spinor proximite beneatiby heluge & | -         | Pro Balliga Arad *                                                                                      |   |
|                                                                                                    |           | No.                                                                                                    | ~ |

#### Fire Safety Certificate (Fire & Emergency Services)

Provided as a service through 'SilpaSathi' the Online Single Window portal of State (WB)

| C A Hotanure ( 17220-174-14/Hotanovial/Approximity                                                                                                    | Assistant and and an addition to the probability of the addition of the addition of the additi                                                                                                    |                                                                                                    |                                                                                                    |
|----------------------------------------------------------------------------------------------------|----------------------------------------------------------------------------------------------------|----------------------------------------------------------------------------------------------------|----------------------------------------------------------------------------------------------------|
| يريدين فيخب ليستنف فذاني فليتغذ بالالمنامية التكافي                                                                                                    | Antonganto File Karbary Sharmona Signaga                                                                                                    | transfer testing pages select                                                                                                    |                                                                                                    |
| acation Of Fire Check Door                                                                                                    |                                                                                                    |                                                                                                    |                                                                                                    |
|                                                                                                    |                                                                                                    |                                                                                                    |                                                                                                    |
| ir Cases                                                                                                    | Fire Beluge Areo                                                                                                    | 101                                                                                                    | Rectrical mumbing shaft                                                                                                    |
|                                                                                                    | his setup can                                                                                                    | 185.                                                                                                    | 140                                                                                                    |
| hating Of FCO (IN HIRS)                                                                                                    |                                                                                                    |                                                                                                    |                                                                                                    |
| r Cases                                                                                                    | Fire Retuge Irea                                                                                                    | 18                                                                                                    | Rectrical Plumping Shaft                                                                                                    |
| of Covel                                                                                                    | Nie belage Amil                                                                                                    | 100                                                                                                    | Decision Participation                                                                                                    |
| Figs installation Each Book                                                                                                    | For to of Service                                                                                                    | Harr Park of the Rise Control Marin J Main Retearce Lobbs                                                                                                    | File   Emergency Instruction Board Installed on every Floor                                                                                                    |
| w Plan I studied by Gash Hour                                                                                                    | Hara tao Gid Signage                                                                                                    | Paul Run of the Tire Control Rome ( Main Distance codes)                                                                                                    | The / Greenpercy mutuation lines distribution are even been                                                                                                    |
| I Friedl Sweeter with Star Benjaharana Madazini                                                                                                    | too of the Property in the two the field to a                                                                                                    | Transferrer of the Production and white sizes                                                                                                    | Committee Committee Commit                                                                                                    |
| and a second water from the second and the                                                                                                    | the of the Transmitter that the better                                                                                                    | Traine las, or the Papeline study and states                                                                                                    |                                                                                                    |
|                                                                                                    |                                                                                                    |                                                                                                    |                                                                                                    |
| portuible Persuna Address                                                                                                    | Responsible Persons Motole No                                                                                                    | Fire Officer Employed                                                                                                    | Fire Officer Teamle                                                                                                    |
| ALCONDUCTION MAXIMUM                                                                                                    | Proto-date (n-land entropy of                                                                                                    | Fig. (1999) 21-22-29-29-2                                                                                                    | Life Oliver welle                                                                                                    |
| Officer Mobile Number                                                                                                    | Fire Officer Qualification                                                                                                    | Fire Mock Drift Constanted                                                                                                    | Date of Driv                                                                                                    |
| e officer hiddee faardaak                                                                                                    | Pre officer Qualification                                                                                                    | Ever March Grift (Landaurthe)                                                                                                    |                                                                                                    |
| nation frill Conducted                                                                                                    | Resourction Drift Date                                                                                                    | Date of their provided *                                                                                                    | Evacuation Init Only Provided *                                                                                                    |
| market mit i sock their                                                                                                    | Resolution Dell'Inter-                                                                                                    | + lens) -                                                                                                    | -18882 · · · · · · · · · · · · · · · · · ·                                                                                                    |
| the Emergency Floor                                                                                                    | Refuge Area Available                                                                                                    | Refuge Area Location (Levels In meter)                                                                                                    | Messurement of Clear Open Spoce Semanth Reliase Area as                                                                                                    |
| and Comparing Free                                                                                                    | Telepe Res Applies                                                                                                    | Parlage lines (contract (contract)                                                                                                    | per building height                                                                                                    |
|                                                                                                    |                                                                                                    |                                                                                                    | One advected in these Open Space between Outside weat to be                                                                                                    |
| Aleas Including Basement natural/mechanical                                                                                                    | duto Actuation of Mechanical Vertifiation with Detectors MCP                                                                                                    | Automatic MCP Suppresion Selection system (give details)                                                                                                    | tea. at Escalator ( Moving Walks (conneuring more than one                                                                                                    |
| bioted (if mechanical venillated give details)                                                                                                    | Auto Actuation of electronical Verticator with Denotors MCH                                                                                                    | dialworatik InICP Registerinat Detection options (give shiring)                                                                                                    | floor]                                                                                                    |
| er ikinese kostukteg Disserrupel Hitsussk/react-ordiste veridikteet                                                                                                    |                                                                                                    |                                                                                                    | the of Escalator Chicking Walks (Lemmer) (by more than used for                                                                                                    |
| An Exercise Springler (Protection of Exception of Moving<br>In Contracting more than one Book)<br>are marked springler transmission of springler (Moving Weeks )<br>In Registr Presented                                                                                                    |                                                                                                    |                                                                                                    | Design & Designed by Table 2                                                                                                    |
| Alt Barrier Sprivitier Protection of Institution / Moving<br>to Contracting mean from one head<br>and methods by the second of the second / Andrey method<br>Contract Institution<br>and the second of the second of the sec                                                                                                    | There was TUM CITES (1771-111) AND AND ADD ADD ADD ADD ADD ADD ADD ADD                                                                                                    | Naveri Hullekus (102)                                                                                                    | Denne & Developer to Section 100 €                                                                                                    |
| Are Exercise Exercises Protection of Exercises / Moving<br>Contendong more from one Read<br>and methods for the exercise / Moving mode (<br>Contendon Service)     And Service (<br>A for the exercise (<br>A for the exercise (<br>Contendon Service) (<br>Contendon Service) (<br>Contendo Service) (<br>Contendo Service) (<br>Contendon                                                                                                    | 7n Martiney TLAM SERVICE THE AND AND AND AND AND AND AND AND AND AND                                                                                                    | Ng-AUBURP-0787                                                                                                    | Denner & Devisionet Hy<br>⇒ − − − 0<br>⇒ 0° 🚉 G. B. 1                                                                                                    |
| Alt Barrier Sprinkler Motection of Excellator / Moving<br>Contracting many from one face<br>monomeric termine memory and a second / Andrey make (<br>Define Termine)                                                                                                    | Transposed Tubbistic Rest Contract Section (Section Contract)                                                                                                    | Ng-MUSUURAGTER<br>Any Street Pau Schely Messure (1 Provided)                                                                                                    | r benerat Doctoort In 1992 (<br>= ∞                                                                                                    |
| Alt Barrier Eprintien Protection of Excellance / Moving<br>to Contracting means than are been<br>an overlap to the second of the second / Antony means /<br>Excellance are an area and a second of the second of the second<br>of the phases of the second of the second of the seco                                                                                                    | Transpisser Tradition (1771) (1771) (1771) (1771) (1771)<br>Details of Figlication Fields Venta<br>Salation of Egylanization Fields Venta                                                                                                    | Ngu MTELLIPHOTOP<br>Any Enter Pau Schrift Messure (Princiske)<br>Any arter the Schrift Hessaue (Princiske)                                                                                                    | Denny & Decknowith 1000 1<br>⇒ ⇒ ∞ @<br>⇒ © @ @ @ @ 0                                                                                                    |
| Alt Barrier Eprintien Protection of Epublic / Moving<br>to (open-oding more than and hear)<br>and open-oding more than and hear)<br>and they below<br>of they below<br>at they below<br>at the formation of the Verting<br>mit of Tends and the Verting<br>at the Series of the Verting<br>at the And Address To Bo Printed on Ten Sater                                                                                                    | Velageneu/TLM/SERECTION/SETSALSETSALSETSALSESSON/SETSAL<br>Deltails of Egolosica Relief Vents<br>Setation of Egolosica Relief Vents                                                                                                    | Any Star Tes Sclely Measure (I Provided)<br>Any sites for Sclely Measure (I Provided)                                                                                                    | an an an an an an an an an an an an an a                                                                                                    |
| Alt Barrier Eprintien Protection of Epublic / Mosing<br>to (connecting mean from one from<br>the connecting mean from one from<br>the structure for the second / Mosing mean (<br>a structure for the second / Mosing mean (<br>a structure for the second / Mosing mean (<br>a structure for the second / Mosing mean (<br>a structure for the second / Mosing mean (<br>a structure for the second for the second (<br>a structure for the second for the second (<br>a structure for the second for the second (<br>a structure for the second (<br>a structure for the second (<br>a str                                                               | Vergewant Water of Transformer (1990)<br>Details of Transformer Relief Verda<br>Details of Transformer Relief Verda<br>Details of Transformer Relief Verda                                                                                                    | Anny 2014 File Scholy Measure (I Processed)<br>Any other the Scholy Measure (I Processed)                                                                                                    | an an an an an an an an an an an an an a                                                                                                    |
| An Exercise Sprivities Protection of Exception / Moving Indexed by Protection of Exception / Moving Indexed by Protection / Moving Indexed by Protection / Moving Indexed by Protection / Indexed by Protection / Indexed by                                                                                                    | Vergewant Water of Transmission Robot Version<br>Destroits of Transmission Robot Version<br>Destroits of Transmission Robot Version<br>Professione<br>Y Certificicate                                                                                                    | Any 2014 Feb Schery Measure (If Proceded)<br>Any other file Schery Measure (If Proceded)<br>Any other file Schery Heasure (If Proceded)<br>Address to be Protect on the File Schery Certificate *                                                                                                    | Denne 4 Doctoort hy SPEC                                                                                                    |
| Alt Barrier Eprivative Protection of Epublics / Moving<br>to (connecting mean than are fuer)<br>are provide formation of the event<br>of they between<br>of they between                                                                                                    | Integracy Total Residence Theory of the Martine Residence Courses of Tegelosics Reside Vanta<br>Details of Tegelosics Reside Vanta<br>Details of Tegelosics Reside Vanta<br>Contribution                                                                                                    | Any bits Schely Measure (If Provided)<br>Any bits Schely Measure (If Provided)<br>Any other for Schely Heasure (If Provided)<br>Address to be Printed on the Fire Schely Certificate *                                                                                                    | Denne i Connecet in 1992 i<br>Se tra 🔮 G in D                                                                                                    |
| An Exercise Sprivities Protection of Exception ( Moving<br>Int (otherwooding mean from one fuer)  Interplanets  A structure for the one of the second ( Moving mean (  A structure for the second (  A structure for the second (  A structure for the                                                                                                    | Integress/Integrates/IntegratementgestationsCopieTowet21004<br>Details of Episoics Relief Vents<br>Details of Episoics Relief Lense<br>(Certifictore                                                                                                    | Any bits Schrig Messure (F Perkised)<br>Any bits Schrig Messure (F Perkised)<br>Any bits Schrig Messure (F Perkised)<br>Address to be fitted on the Fits Schrig Certificate *<br>(If team grouply met tables 10000                                                                                                    | Denne i Connece the Maria di<br>Connece da Carlos de Carlos de Carlos de Carlos de Carlos de Carlos de Carlos de Carlos de Carlos de Carlos de C<br>Carlos de Carlos de Carlos de Carlos de Carlos de Carlos de Carlos de Carlos de Carlos de Carlos de Carlos de C                                                                                                    |
| An Exercise Sprivities Protection of Executing (Moving)<br>to Connecting mean than are Read)<br>and connecting transmission of transmission (Moving mean) (<br>Connecting Exercise)<br>Connecting Exercise)<br>Connecting Exercise<br>Connecting Exercise<br>C   | Pringerson The Matter Contract of Table Market State State S                                                                                                    | Any Shar Fee Schery Messure (I Provided)<br>Any shar Fee Schery Messure (I Provided)<br>Any shar fee Schery reactor (I Provided)<br>Address to be Provid on the Fee Schery Certificate *<br>If them graphy much kelses (SSSI)                                                                                                    | Denne 4 Doctoort hy Silver                                                                                                    |
|                                                                                                    | Marganov/TutAccener/Sinformational your Source of Topological<br>Delates of Englances Read Vents<br>Source of Englances Read Leaves<br>/ Contributions<br>/ Sinformations<br>/ Sinformations<br>/ Sinformations                                                                                                    | Any Start Fits Schry Messure (If Procised)<br>Any other Fits Schry Messure (If Procised)<br>Any other fits Schry reasons (If Procised)<br>Address to be fitteded on (Ne Fits Schry Certificate *                                                                                                    | Deure 4 Deceser Hy Since<br>C C C C C C C C C C C C C C C C C C C                                                                                                     |
|                                                                                                    | Transpisson Transmission Transmission Transmission Transmission Transmission<br>Designs of Englishicar Relief Ventis<br>Substant of Englishicar Relief Ventis<br>Substant of Englishicar Relief V | Any All Studies Table Table Scholy Measure (If Proceeding)<br>Any other the Scholy Measure (If Proceeding)<br>Address to be Printed on the Fire Scholy Certificate *                                                                                                    |                                                                                                    |
| A - Darrier Sprivitier Protection of Instability ( Moving<br>as Connecting mass than are fiver)<br>are preside framework ( Moving<br>1 and get Interpreted<br>1 and get Interpreted<br>1 and get Interpreted<br>1 and Strokes and Five Versing<br>and Directed and Five Versing<br>and Directed and Five Five Soldry Cardificate *<br>1 Barriero<br>C Resp. Arometeric Five Direct<br>Biology Provided and Biology Directed Con Fires Soldry<br>Biology Provided and Biology Directed Con Fires Soldry<br>C Resp. Arometeric Five Direct<br>Biology Provided Con Fires Soldry Cardificate *<br>Biology Provided Con Fires Soldry Cardificate *                                                                                                    | Notepheo/TUM/SERECTION/SET Set Set Set Set Set Set Set Set Set Set                                                                                                    | Any street Pris Society Measure (If Prioritied)<br>Any street Pris Society Measure (If Prioritied)<br>Any street Pris Society Certificate *<br>If Name gargely most takens \$20010<br>The Mark gargely most takens \$20010<br>Carter Content<br>Content<br>Content | Denny & Dockson ( 1) 2000 2<br>2 2 2 2 2 2 2 2 2 2 2 2 2 2 2 2 2 2                                                                                                     |
|                                                                                                    | Integress Tubballe (Ther) (IT and Letter Ups Latter Voye) (IT over 2 The<br>Details of Explosice Relief Vants<br>Integress - Integress - Integre                                                                                                    | Any street Pau Schrift Massure (If Precident)<br>Any street Pau Schrift Massure (If Precident)<br>Any street Pau Schrift Massure (If Precident)<br>Address to be fitted an (Ne Fits Schrift Certificate *<br>If term prepay met takens 1000)<br>The street                                                                                                    | Denne 4 Decisional In 1992 (<br>Carlos de Carlos de Carlos                                                                                                    |
| Ak Barlier Epistelee Protection of Episodary ( Moving<br>to (otherwooding mean from ane fuer)  and particular function of the sector ( Moving mean (  and the sector ( )  and the sector ( )  and the sector (                                                                                                    | Integress Tuthatted Ther (27) Milletter Ups Latter Copiel Forder 27) UP<br>Details of Explosice Relief Vants<br>(Certificate<br>PC Previous) *<br>No Rec. Name                                                                                                    | Any other Feb Schery Messure (J Priordsed)<br>Any other feb Schery Messure (J Priordsed)<br>Any other feb Schery Messure (J Priordsed)<br>Address to be Printed on the Fire Schery Certificate *<br>If Rem (pright must takes 1000)<br>The feature<br>and takes<br>and takes                                                                                                    |                                                                                                    |
|                                                                                                    | Margeney/Tu/Access/Sifter/Sifter<br>Sifter/Sifter/Sifter/Sifter/Sifter/Sifter/Sifter/Sifter/Sifter/Sifter/Sifter/Sifter/Sifter/Sifter/Sifter/Sifter/Sifter/Sifter/Sifter/Sifter/Sifter/Sifter/Sifter/Sifter/Sifter/Sifter/Sifter/Sifter/Sifter/Sifter/Sifter/Sifter/Sifter/Sift                                                                                                    | Any stear Pas Schry Messure (I Procised)<br>My stear Pas Schry Messure (I Procised)<br>My stear Pas Schry Messure (I Procised)<br>Address to be Period on the Pas Schry Certificate *<br>If here graphy most index (1000)<br>The statement of the Pas Schry Certificate *                                                                                                    | Dever 4 Decision i in 2000<br>Control in 2000<br>Restructure<br>Restructure |
|                                                                                                    | Managenese The AND BANC Provided Sector Sector Sector Sector Sector Sector Ventor<br>Destation of Engineeric Name Ventor<br>( Contributions)<br>ACC Provided : *<br>No. No. No.<br>PEC Provided : *<br>No. No. No.                                                                                                    | Any Attention Scholy Measure (If Proceeding) Any attent for Scholy Measure (If Proceeding) Address to be Protect on the Fire Scholy Certification  Address to be Protect on the Fire Scholy Certification  Address to be Protect on the Size (Scholy Certification)  Address to be Protect on the Size (Scholy Certification)  Address to be Protect on the Size (Scholy Cer                                                                                                    | Denne i Dochover ( b) ( b) ( b) ( b) ( b) ( b) ( b) ( b                                                                                                    |
| Ak Larrier Sprivier Protection of Exception ( Moving water ) are precise synthese Protection of Exception ( Moving water ) Suffrage Larrier ( 1722, 755 Given to water ) and a formation ( 1722, 755 Given to water ) at a formation of the Venting water ) at a formation of the Venting water ) at a for                                                                                                    | Networksun TUM SIBNETTISAN (UM SIN SUBJECTION Complete Formation (UM SIGNAL SUBJECTION Complete Formation (UM SIGNAL SU                                                                                                    | Any Star Tak Schry Massure (If Processes)<br>Any Star Tak Schry Massure (If Processes)<br>Any Star Tak Schry Massure (If Processes)<br>Address to be Processes (If Processes)<br>If Processes<br>Address to be Processes<br>If Processes<br>Address Schry Massure (If Processes)<br>If Processes<br>Address Schry Massure (If Processes)<br>If Processes<br>Address Schry Massure (If Processes)<br>If Processes<br>Address Schry Massure (If Processes)<br>If Processes<br>Address Schry Massure (If Processes)<br>Address Schry Massure (If Processes)<br>If Processes<br>Address Schry Massure (If Processes)<br>If Processes<br>Address Schry Massure (If Processes)<br>If Processes<br>Address Schry Massure (If Processes)<br>If Processes<br>Address Schry Massure (If Processes)<br>If Processes<br>If Processes<br>If Proceses<br>If                                                                                                    |                                                                                                    |
| Ak Barlier Spriview Protection of Exception ( Moving water (<br>and contracting many from one from (<br>Sufficient Sprive Protection of Exception (<br>Sufficient Sprive Protection of Exception (<br>Sufficient Sprive Protection of Exception (<br>Sufficient Sufficient Sufficient Sprive Sprive Sp                                                                                                    | Notive Hard Table 2013 And Annual State Provided Table 2013 And Annual State Provided                                                                                                    | Any Sherif Tak Schrig Messarie (If Processes)<br>Any Sherif Tak Schrig Messarie (If Processes)<br>Any Sherif Messarie (If Processes)<br>Any Sherif Messarie (If Processes)<br>Any Sherif Me                                                                                                    |                                                                                                    |
| Ak Larrier Eprivative Protection of Exception ( Moving Index )<br>and contracting many from one floor ( )<br>Set Upped Setting ( )<br>Setting to the setting ( )<br>Setting to the setting ( )<br>Setting to the setting ( )<br>Set of Setting ( )<br>Setting ( )<br>S                                                     | Mangeleus/INANCER-CTRes/SHT SATURATION (Set Damarcov) Al How WCS (10) of<br>Delation of Egylanicar Relief Vents<br>Delation of Egylanicar Relief Vents<br>Delation of Egylanicar Relief Vents<br>Delation of Egylanicar Relief Vents<br>Delation of Egylanicar Relief Vents<br>Delation of Egylanicar Relief Vents<br>No. Relief<br>No. Relief<br>No. Relief<br>No. Relief<br>No. Relief                                                                                                    | Any Shar Pa Schry Messure (I Procised)<br>My shart Pa Schry Messure (I Procised)<br>My shart Pa Schry Messure (I Procised)<br>Address to be Printed on the Pix Schry Certificate *<br>If the gray gay and taken (2000)<br>The schry Schry Certificate *<br>If the schry Schry Certificate *<br>If the schry Certificate *<br>If the schry Certificate *<br>If the schry Cerificate *<br>If the schry Certificate *<br>If the schry Certificat                                                                                                    |                                                                                                    |
| Ale Harrier Sprinkler Protection of Exception / Moning water (<br>Sectorerscolleg mean from one face)<br>and protection (<br>Setting in almost (<br>Setting in almost (<br>Setting in almos | Notive Hard Table CTRee (1713 Hard Hard (1412 All Hard Card))<br>Details of Explosice Relief Verial<br>Texture of Explosice Relief Verial<br>Texture of Explosice Relief Verial<br>(Contribution)<br>Contribution<br>PEC Prevented: *<br>No Rec<br>PEC Prevented: *<br>No Rec<br>PEC Prevented: *                                                                                                    | Any Attentions Solary Measure (If Precident)<br>Any attent Tax Solary Measure (If Precident)<br>Measure to be Prevent on the Two Solary Continues *<br>If these graphy measures (SOCIE)<br>The Attention Solary Continues *<br>If these graphy measures (SOCIE)<br>If these graphy measures (SOCIE)<br>If the attent of the Solary Continues *<br>If the attent of the Solary Continues *<br>If the attent of the attent of the Solary Continues *<br>If the attent of the Solary Continues *<br>If the attent of the attent of the attent of the attent of the attent of the attent of the attent of the attent of the attent of the attent of the atten                                                                                                    |                                                                                                    |
| At learning Synthese Protection of Exception ( Moning water)  as concretely sprace Procession of Exception  at learning spraces  at learning spraces  at learning spraces  at learning spraces  bit Strategies and file Venting  attract Spraces and file Venting  attract Spraces and file Venting  attracts at Protect on Procession ( Confined on Procession (   bit Strategies and file Venting  attracts at Protect on Procession (   bit Strates and file Venting  attracts at Protect on Procession (   bit Strates and file Venting  attracts at Protect on Procession (   bit Strates and file Venting  attracts at Protect on Procession (   bit Strates and file Venting  attracts at Protect on Procession (   bit Strates and file Venting  attracts at Protect on Procession (   bit Strates at the Venting  attracts at Protect on Procession (   bit Strates at the Venting  attracts at Protect on Procession (   bit Strates at the Venting  attracts at the Protect on Procession (   bit Strates at the Venting  attracts at the Protect on Procession (   bit Strates at the Venting  attracts at the Protect on Procession (   bit Strates at the Venting  attracts at the Protect on Procession (   bit Strates at the Protect on Procession (   bit Strates at the Protect on Procession (   bit Strates at the Protect on Procession (   bit Strates at the Protect on Procession (   bit Strates at the Protect on Procession (   bit Strates at the Protect on Procession (   bit Strates at the Protect on Procession (   bit Strates at the Protect on Procession (   bit Strates at the Protect on Procession (   bit Strates at the Procession (   bit Strates at the Protect on Procession (   bit Strates at the Protect on Procession (   bit Strates at the Protect on Procession (   bit Strates at the Protect on Procession (   bit Strates at the Protect on Procession (   bit Strates at the Protect on Procession (   bit Strates at the Protect on Procession (   bit Strates at the Protect on Procession (   bit Strates at the Protect on Procession (   bit Strates at the Pro                                                                                                    | Networksun TUM Science (Untersection Science Science S                                                                                                    | Any atter Tak Schry Manuer (I Frechen)<br>Any atter Tak Schry Manuer (I Frechen)<br>Any atter Tak Schry Manuer (I Frechen)<br>Address to be Frechen atter<br>I Frechen atter<br>I Frechen<br>I Frechen                                                                                                    |                                                                                                    |
| Ak Barlier Sprivies Protection of Excelorer ( Moving water (<br>Sectorerscoleg mean from any free (<br>Sectorerscoleg mean from any free (<br>Sectorerscoleg mean from any free (<br>Sectorerscoleg mean from any free (<br>Sectorerscoleg) (<br>Sectorerscoleg) (<br>Sectorersc                                                                                              | Tetraphony/TetrAccilles/Clifford (Umbodie)(UpbClifford)(Umbodie)(Umbodie)(U                                                                                                    | Any other The Schery Measure (I Processor)<br>May other The Schery Measure (I Processor)<br>Address to be Proceed on the The Schery Certificate *<br>If there yeighty meas notices 100000<br>With the schery measure (I Processor)<br>With the schery measure (I Processor)<br>With the schery measure (I Proce                                                                                                    |                                                                                                    |
| Ak Barlier Egrister Protection of Eacobing / Moving water (<br>and concreating sprace them are facer) and and the sprace them are facer) and and the sprace of the sprace of                                                                                                    | Traingness (TUM 2014 CTT and 2013 AND 2014 Control of Control of C                                                                                                    | Any other Pais Society Measure Of Procided)<br>Any other Pais Society Measure Of Procided)<br>Address to be Privad on the Priv Society Certification *<br>If Remaining any most takens 100000<br>Will Remain gangaty most takens 100000<br>Will Remain gangaty most takens 1000000<br>Will Remain gangaty most takens 100000<br>Will Remain gangaty most takens 1000000<br>Will Remain gangaty most takens 1000000<br>Will Remain gangaty most takens 1000000000<br>Will Remain ga                                                                                                    |                                                                                                    |

Upon completion of the application process along with document submission, the applicant clicks on the <u>'Submit</u>' button for final submission of the application.

#### Fire Safety Certificate (Fire & Emergency Services)

Provided as a service through 'SilpaSathi' the Online Single Window portal of State (WB)

The document submission process has been described below. Please refer to the screenshots below for detailed illustrations.

| Elipset Income Desiries . #                               |                                                                                                    |        | B                     |
|-----------------------------------------------------------|----------------------------------------------------------------------------------------------------|--------|-----------------------|
| + C A Interest ( MALVES with a colligional increases/With | and same (1000 years) and an and the                                                                                                    |        | = + A + I +           |
| Ease of Doing Business   Single Window Services for       | Business                                                                                                    |        | 🖉 🕘 🔝 🗤               |
| Upload Documents - CAF202200049                           | 5                                                                                                    |        |                       |
| LSection Plan(1900)                                       |                                                                                                    |        |                       |
| Drowse No file selected.                                  | Lipston The                                                                                                    |        |                       |
| 81. NO 500                                                | unist                                                                                                    | AUTOH  |                       |
| No Docorrent UpRoselect                                   |                                                                                                    |        |                       |
| 2.Elevation Plan(1:600)                                   |                                                                                                    |        |                       |
| Drowse. No file selected.                                 | Nytrice Rev                                                                                                    |        |                       |
| RL HO                                                     | UNIX -                                                                                                    | AUTION |                       |
| No Decorrely (applicated)                                 |                                                                                                    |        |                       |
| 3.Floor Ptan(1100)                                        |                                                                                                    |        |                       |
| Drowse No file selected.                                  | Instant in                                                                                                    |        |                       |
| 31.90 DOC                                                 | and at a second second s |        |                       |
| No Datument Uploaded                                      |                                                                                                    |        |                       |
| 4.Bussment Plan(t100)                                     |                                                                                                    |        |                       |
| Drowae No file selected.                                  | typical                                                                                                    |        |                       |
|                                                           | the move the                                                                                                    |        |                       |
| ange 8 to tegets bear and                                 |                                                                                                    |        | True Manager in State |

The applicant has to browse the required files in his system and upload them as described in the screenshots. A dialogue box appears after clicking on 'Browse'. Once the required file is selected, the applicant has to click on 'Upload' button to upload the files successfully.

| 😨 Open                                 |                       | ×             | X 🗴 Upload D: X 🛣 UCONSE   X   M Diaffic (31) X   + - 0                                                                                                    | - 8          |
|----------------------------------------|-----------------------|---------------|----------------------------------------------------------------------------------------------------|--------------|
| + + 🕴 = Sanice Manuals > P&RD          | ♥ D Search PMRD       | م             | wiczaw 6 4 5 4 1                                                                                                    | 1            |
| Organize * New folder                  |                       | R . 0 0       |                                                                                                    |              |
| Desktop / A                            | ~                     | 2             | A Millio                                                                                                    | okmarks      |
| S Downloads #                          | 1                     |               | .0 💽 Marrie                                                                                                    | -            |
| 🗵 Documents 🥒 🛛 🗮 🔍 🗮                  |                       | Sector Sector |                                                                                                    |              |
| Tectures #                             | 240                   |               | VANCE                                                                                                    |              |
| 25-05-2023-2 # 68-Trade License 68-Tra | de Llorese 2416.IPG   | 2419_tpld.JPG | of LEALM + Source a connectly available front Expander Parts ( The + surrow for other og Land Conversion Certificate a                                                                                                    | Larrently of |
| ADDA WC - P & -                        | 半点<br>compound        |               |                                                                                                    |              |
| I HDA W (Z).doox OU                    | D.doca                | •             |                                                                                                    |              |
| Pario                                  |                       |               |                                                                                                    |              |
| Weter Consectio                        |                       |               |                                                                                                    | 1            |
| OneDrive                               | and the second second | 1.1           | The applicant must select the files and upload.                                                                                                    |              |
| OneDrive - Person                      |                       |               |                                                                                                    |              |
| address.JPG agarbe                     | dti_tpkl.IP app1.IPG  | 4PP2JPG       | DOCUMENT HISTORY                                                                                                    |              |
|                                        |                       |               | and the second second sec |              |
| • Network                              |                       |               | * Based                                                                                                    |              |
| File name:                             | - Al Hes (".")        |               | Recent & Castler                                                                                                    | -            |
|                                        | Open                  | Cancel        |                                                                                                    | -            |
|                                        |                       |               |                                                                                                    |              |
|                                        |                       |               |                                                                                                    |              |
|                                        |                       |               |                                                                                                    |              |
|                                        |                       |               |                                                                                                    |              |
|                                        |                       |               |                                                                                                    |              |
|                                        |                       |               |                                                                                                    | _            |
| ayright is All Fights Baserred         |                       |               | Times A Developed by                                                                                                    |              |

### Fire Safety Certificate (Fire & Emergency Services)

Provided as a service through 'SilpaSathi' the Online Single Window portal of State (WB)

The applicant is required to upload <u>required documents</u> in <u>pdf format</u> as illustrated in the screenshots. After filling the application form and uploading the required documents the applicant has to click on '<u>Save and Continue'</u> to proceed with the application.

| Value Lorent Desider A Ca                                  |                                                                                                    | ~ ~ 8                             |
|------------------------------------------------------------|----------------------------------------------------------------------------------------------------|-----------------------------------|
| + C A mount IN2014 Quality colleges and an event where the | an Thursdan and the                                                                                             | ** * 4 * 0 *                      |
| iose of Doing Business   Single Window Services for Busin  | 1055                                                                                                    | off   🧶 Reservice                 |
| pload Documents - CAF2022000495                            |                                                                                                    |                                   |
| 1.Section Man(1100)                                        |                                                                                                    |                                   |
| Bay KU E                                                   | 2                                                                                                    |                                   |
| IL NO SOCIALIST                                            | APTON .                                                                                                    |                                   |
| No Docurrent Uplisident                                    |                                                                                                    |                                   |
| 2.Elevetian Plan(1:600)                                    |                                                                                                    |                                   |
| 3 ptort                                                    | 3                                                                                                    |                                   |
| 1L HO BOTUMINT                                             | ACTION                                                                                                    |                                   |
| No Decorrent (glooded                                      |                                                                                                    |                                   |
| 1.Floor Ptun(1:100)                                        |                                                                                                    |                                   |
| 2 Baper                                                    |                                                                                                    |                                   |
| al en                                                      | areas and a second second second second second second second second second second second second second second s |                                   |
| No Decument Spicedect                                      |                                                                                                    |                                   |
| 4.Basement Plan(1100)                                      |                                                                                                    |                                   |
| B D2pdf - Renting                                          |                                                                                                    |                                   |
| right & Al Rights (Ammend)                                 |                                                                                                    | Design & Conception (1997) (1997) |
|                                                            |                                                                                                    |                                   |
|                                                            |                                                                                                    |                                   |

| 0.Copy of the Last FSR / RFSR issued by  | the Deportment         |                                                 |
|------------------------------------------|------------------------|-------------------------------------------------|
| 2 BLpdf                                  | Hartsene               |                                                 |
|                                          | Add to see the         |                                                 |
| цно                                      | DOCUMENT.              | ACTION                                          |
| to Designer i Uplooded                   |                        |                                                 |
| LElectrical Wiring/Installation Report 1 | by Competent Authority |                                                 |
| B 02 tell                                | Battana                |                                                 |
|                                          | And more the           |                                                 |
| шно                                      | DOCIMINT               | ASTION .                                        |
| ter Disasarrary Apploided                |                        |                                                 |
| 2.Building Flan Sanctioned by Compet     | tent Authority         |                                                 |
| Churren File   Dit part                  | -Larent                |                                                 |
|                                          | Add Income the         |                                                 |
| 14.HE                                    | DOCUMENT               | ACTION                                          |
| in Socurrent Uplooder                    |                        |                                                 |
| Applicants Proof of identity             |                        |                                                 |
| Chorne Tile   An his chosen              | Ligner                 |                                                 |
|                                          | And more the           |                                                 |
| ц но                                     | DOCUMENT               | ACTION                                          |
| lo Decorteni Upicodelli                  |                        |                                                 |
|                                          |                        | Click to continue with the application process. |
| macm                                     |                        | State & Criteria St                             |

The applicant shall review the filled in application form and proceed for final submission of application. Once reviewed, the applicant shall also be required to click on the Declaration checkbox on the bottom left of the application page before proceeding to <u>Submit</u> button, as illustrated in the screenshots below.

#### Fire Safety Certificate (Fire & Emergency Services)

Provided as a service through 'SilpaSathi' the Online Single Window portal of State (WB)

#### **Application Form**

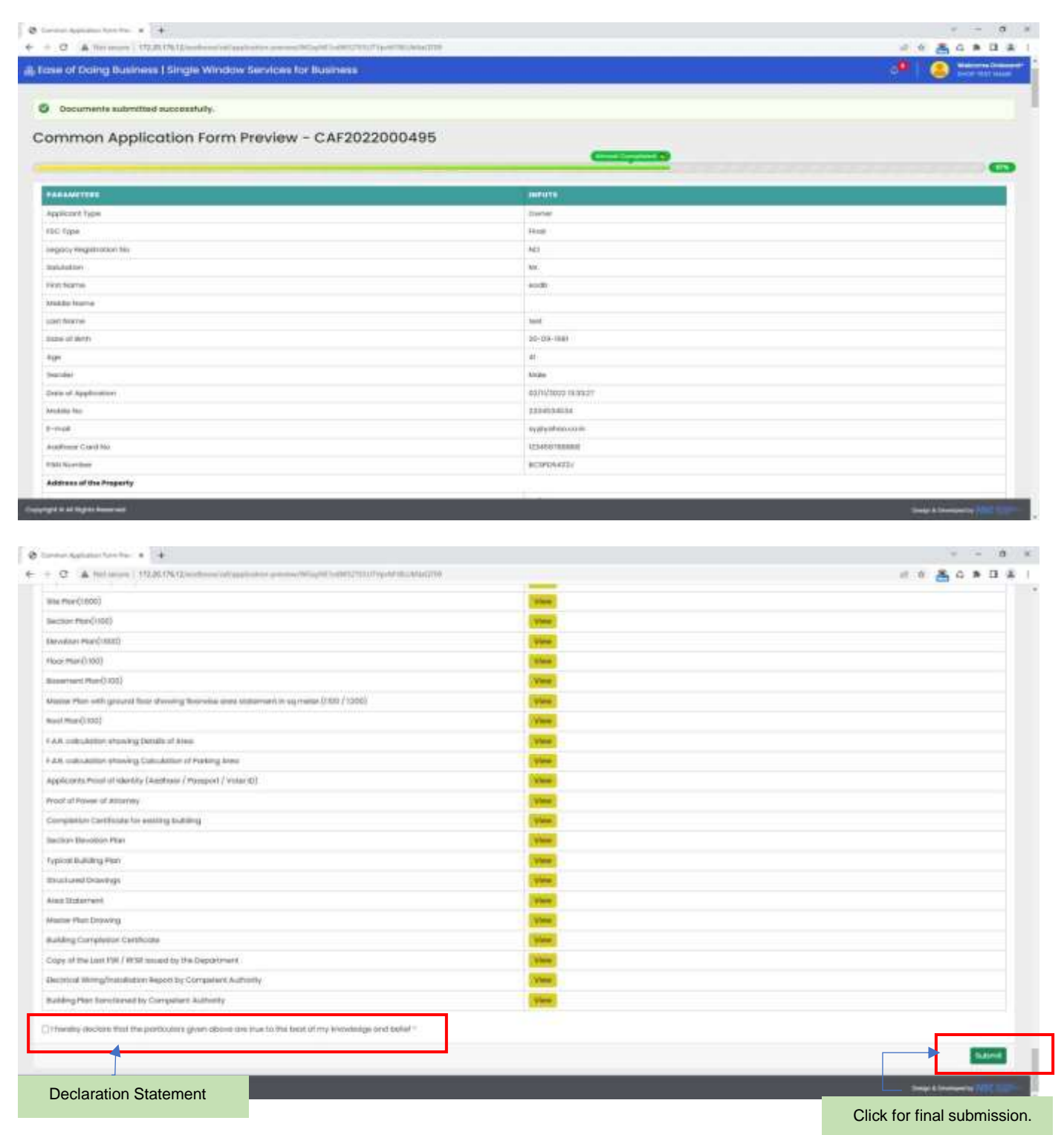

On clicking on 'Submit' link, the following webpage appears post submission of application with updated Status.

#### Fire Safety Certificate (Fire & Emergency Services)

Provided as a service through 'SilpaSathi' the Online Single Window portal of State (WB)

| 6 8 C A Norman   1722017612-100-00114      | *   +                                     | ALT SUTERIELET WARABLES                                                      | d x           |
|--------------------------------------------|-------------------------------------------|------------------------------------------------------------------------------|---------------|
| g Ease of Doing Business   Single Window   | Jervices for Business                     |                                                                              | 19 Satura Law |
| Consection Sufficienties and an electronic | Eprecipian commensation and approximation | MEMORY CO.                                                                   |               |
|                                            |                                           | Eg für avy settnical wavy, kirde inte a mal at beladesk allasanfrißgenal som |               |
| Current Status-CAF202200                   | Application status updated                | 1.                                                                           |               |
| NAME OF THE MANIERS                        |                                           | S EMERITARY                                                                  | a (astr       |
| File Safety Cardinate                      | Applied                                   | Eproprietae                                                                  |               |
|                                            | instantion of                             | Fernitry                                                                     |               |
|                                            | Agramisee                                 | tending                                                                      |               |
|                                            | Forward -                                 | Pending                                                                      |               |
|                                            | Porward for Reports                       | Perating                                                                     |               |
|                                            | Parsonal for Seeking                      | y Confication Pending                                                        |               |
|                                            | Physical Document                         | to sealard Perility                                                          |               |
|                                            | Rejoct                                    | Funding                                                                      |               |
|                                            | minute di contratione                     | at Documents Menting                                                         |               |
|                                            | bend book to interes                      | wilder Previous Active Previous                                              |               |

The applicant /user shall be notified via SMS and email on his registered phone number and email id respectively. The applicant receives notifications at different stages of the application - application submission, application approval, etc.

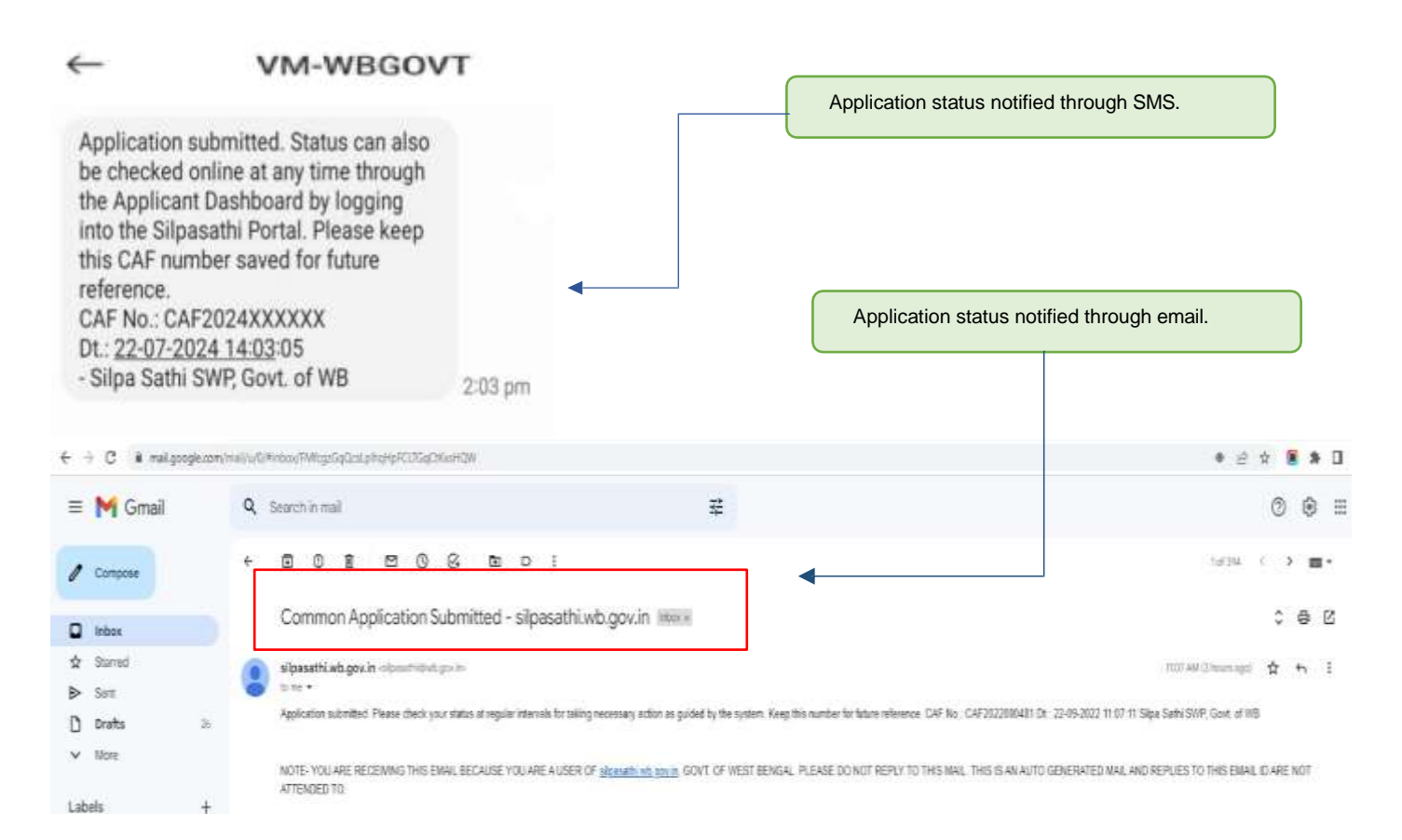

#### Fire Safety Certificate (Fire & Emergency Services)

Provided as a service through 'SilpaSathi' the Online Single Window portal of State (WB)

#### 2. Online Payment of fees

No Payment of fees is required.

After completion of necessary steps, after Approval by the authority the applicant will receive the Registration Certificate and License as approved by the Department.

#### 3. Track Status of Application

The applicant has to click on 'Check Status' to view the updated status of application.

#### Applicant's Dashboard

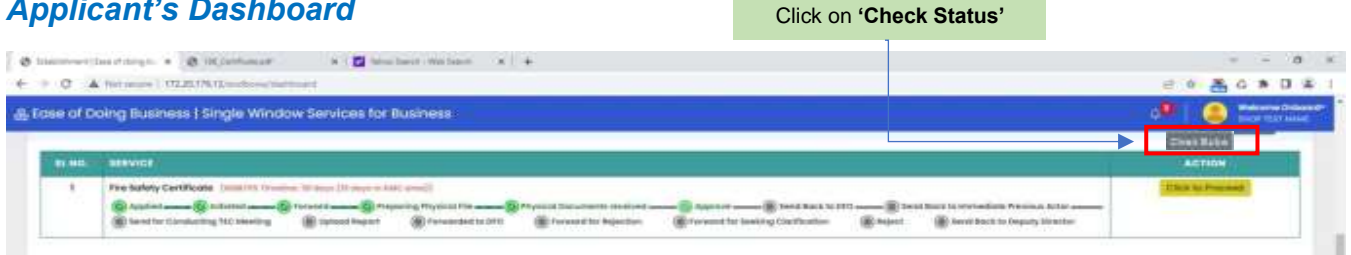

#### Note: Latest status can be seen any time through Applicant's Dashboard

|                                                   | Ease of Doing Business   Single Window Services for Business                                                                                                    |                          |   |
|---------------------------------------------------|----------------------------------------------------------------------------------------------------|--------------------------|---|
| nearrain Sactoralinearray Parlanearray (Seoconser | namenomini ant Equiny/meranish                                                                                                    |                          |   |
|                                                   | Ship any features sump senit and a mark it balan                                                                                                    | ksk alloanathi@ymail.com |   |
| urrent Status-CAF2022000                          |                                                                                                    |                          |   |
| NAME OF THE REPUTCES                              |                                                                                                    | COMPANY STATUS           | - |
|                                                   | Appled                                                                                                    | Convention               |   |
|                                                   | and and a second second s | Completed                |   |
|                                                   | Approve                                                                                                    | Completed                |   |
| Latest Status updated.                            | Toreads                                                                                                    | Completed                |   |
|                                                   | Forward for Report of                                                                                                    | Completed                |   |
|                                                   | Forward for Baseling Confliction                                                                                                    | Completed                |   |
|                                                   | Physical Decements received                                                                                                    | Completed                |   |
|                                                   | Report                                                                                                    | Completed                |   |
|                                                   | monthing for mysical Documents                                                                                                    | Completed                |   |
|                                                   | Send Basis to Installing Previous Actor                                                                                                    | Completed                |   |

#### Fire Safety Certificate (Fire & Emergency Services)

Provided as a service through 'SilpaSathi' the Online Single Window portal of State (WB)

#### 4. Online Download of final approval certificate

The applicant shall now be able to download the final certificate after final approval of application. The applicant has to click on 'Click to Proceed', icon to download the Final Approval Certificate issued.

| 0.4      | Heterpresente 1, VEZ.203.71% (Exemptions) interference | 2 0 🟯 G 🛪 🛛 🛎   |
|----------|--------------------------------------------------------|-----------------|
| ise of D | oing Business I Single Window Services for Business    | of Internation  |
| -        | assivity                                               | ACTION          |
| 1        |                                                        | This to Preside |

#### The certificate as downloaded:

| E B 10. contact a B 19. (contact a +                            |                                                                                                    |         | -11-21 |       |   | - 18 | $\mathbf{X}_{i}$ |
|-----------------------------------------------------------------|----------------------------------------------------------------------------------------------------|---------|--------|-------|---|------|------------------|
| C O III Ethen Arren Doomens Ten well Of Her IEL Certificites of |                                                                                                    | 5.19    | 0 0    | \$ 50 | 研 |      | -                |
|                                                                 | Interview of the formation of the formation of the for | < Q has | 0      |       |   | •    | 9 * * * * 9 8 +  |
|                                                                 |                                                                                                    |         | - 9    | 4 - V |   | •    | 8 8              |

### Fire Safety Certificate (Fire & Emergency Services)

Provided as a service through 'SilpaSathi' the Online Single Window portal of State (WB)

#### Sample Certificate as downloaded:

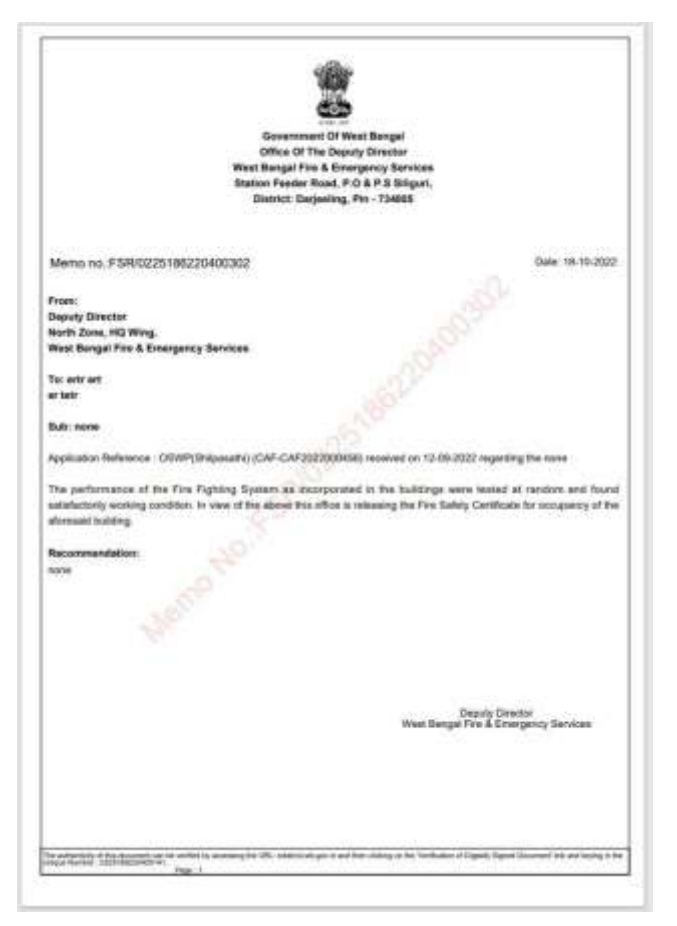

#### 5. Third Party verification details

Third party verification is a process by which any independent user / third party verifies an individual's license and registration details online check authenticity of the Certificate without logging into the portal.

#### Third part verification process

The applicant or any user has to log in to www.silpasathi.wb.gov.in.

A user (any third party) needs to click on '*Third party Verification*' section in the homepage and enter registration number / license number and then click on 'Search' link, for Verification of Certificate.

(Screenshots below):

### Fire Safety Certificate (Fire & Emergency Services)

Provided as a service through 'SilpaSathi' the Online Single Window portal of State (WB)

#### SilpaSathi Homepage

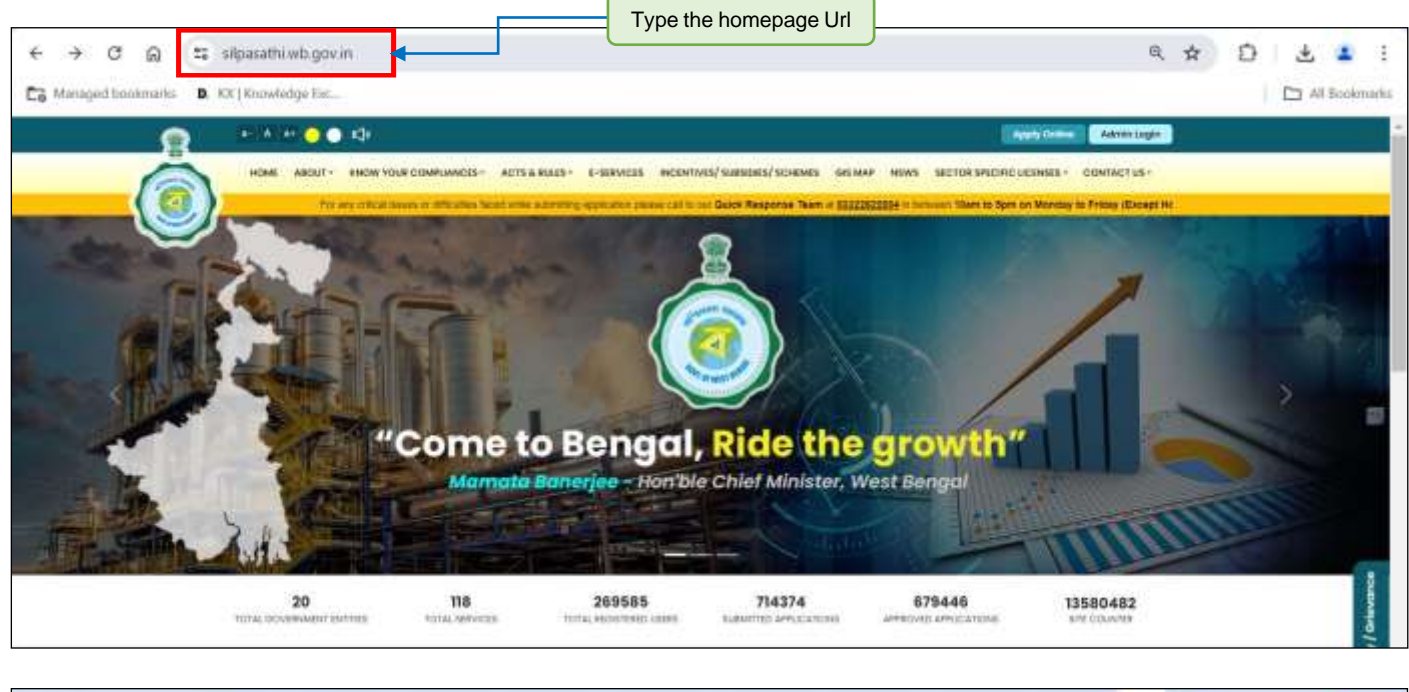

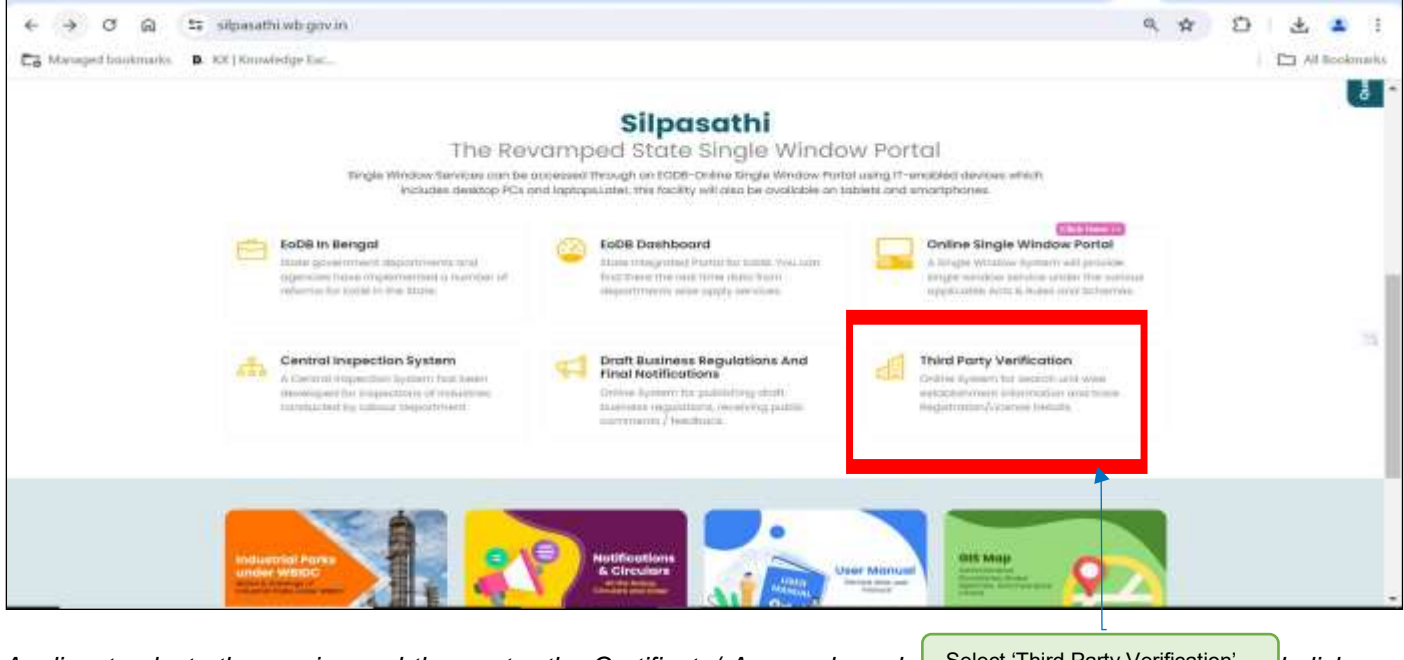

Applicant selects the service and then enter the Certificate/ Approval numbe Select 'Third Party Verification' I clicks on 'Search' to view details of certificate.

### Fire Safety Certificate (Fire & Emergency Services)

| ← → C Q S                               | silpasathi.wb.gov.in/third-party-verification                                                                                                    | User can also directly use                                                                                                    | this url 🔍 🖈 🖸 📩 🛓 🗄 E                                               |
|-----------------------------------------|----------------------------------------------------------------------------------------------------|----------------------------------------------------------------------------------------------------|----------------------------------------------------------------------|
| 8                                       | G Saint Largange 🔹 🔺 🔺 🛃 🔵 🕵 📢                                                                                                    |                                                                                                    | Course distance larger                                               |
|                                         | HOME ABOUT - KHOW YOUR COMPLANEES - ALTER BALES - E-S<br>Silpasathi<br>The Revamped State Single Window Portal                                                                                                    | Invest incontrast/sublist/sonexis as war news sector second coordinates in the second second se | REE - COMMACTUR -                                                    |
|                                         | Third Party Verification<br>Track Registration/License details through Silpasoti                                                                                                    | ni Portol                                                                                                    |                                                                      |
|                                         | Terms Services * $\label{eq:WBEDC} Alternation from (WBEDC) = \{ industry, C \neq 0 \}$                                                                                                    | Tergislandian Number / Germa Instition / Ottage *                                                                                                    | Selector                                                             |
|                                         | MINO                                                                                                    | Department Nome                                                                                                    | Action                                                               |
|                                         | Prand/Label Registration     Building Man Approval                                                                                                    | Finance (biotectorate)<br>UDSMA                                                                                                    | Chik Here ++                                                         |
|                                         | Insuance of opproval part plinth impection     Insuance of Occuponcy Certificate                                                                                                    | UDEAA                                                                                                    | Claic Hann 11                                                        |
| ← → C Q (1)<br>Cig Managed bookmarks 88 | silpasathi.wb.gov.in/third-party-verification/K2NFZUIZMXp<br>0.10(1) Growindge fiz                                                                                                    | 2002EQUR/bj/wbE98dz05/NmVKMXdLcdliSHpDRmiWSzEDciW                                                                                                    | dz05 Q & D & All Bookmarks                                           |
|                                         | ICH AROUT - HOW YOUR COMPLANCES - ACTS & RULES - E-RU<br>HOME ABOUT - HOW YOUR COMPLANCES - ACTS & RULES - E-RU<br>HOM for Theorem Theorem Today - Complexity Field is now Lift of the Today<br>Silpasathi<br>The Revolution of State Single Window Portal                                                                                                    | Averative<br>exects incommuted bulescept schemes as www.income sectore typecine users<br>manual manual Learners: Agreewin, 1960s and Terrenal T. C. Pitr are informationed, terr                                                                                                    | Administracijin<br>EEL - CONTACTUS -<br>oft Male Pari il gitzilandal |
|                                         | Third Party Verification                                                                                                    | Portol                                                                                                    |                                                                      |
|                                         | Select Sentral *<br>Fire Solety Certificate - ( Fire and Emergency Services ) +                                                                                                    | Registration Number / License Number / Others*                                                                                                    | Tentes                                                               |
|                                         | All efforts have been mode to make the information on occurrity on possible. Contains<br>West Beingel on well as WRDC/Reef Beingel Infortition Development Corporation). Hete<br>Inscrements in the Information on obsiste on this weedels, any discognition burst may be<br>as WRDC/[inter Beinged Industrial Development Corporation]. This are is been releved in | of The Title site are seried and maintained by Deparitment of Industry & Cammersa, Sovit, of<br>not internatics Device (NEC), will not be maparatine for may live to dry person caused by<br>torought to the notice of department of Industry & Cammersa, basit of Neter Kengel as well<br>Indus, Channes.                                                                                                    |                                                                      |
|                                         | Copyright Call Rights Reserved                                                                                                    | Site Keap 1 Privacy Pallog                                                                                                    | 1 Socialmen 1 Related Units                                          |
| License details can clicking on Search. | be viewed after entering correct license n                                                                                                    | umber and                                                                                                    |                                                                      |

### Fire Safety Certificate (Fire & Emergency Services)

Provided as a service through 'SilpaSathi' the Online Single Window portal of State (WB)

#### The third party can view the details as illustrated below:

| < → C @ \$           | silpasathi.wb.gov.in/t       | hird-party-verification/K2NFZUIZMXp2U0ZEQURzbj/vwbE9Rdz09/NmVKMXdLc0liSHpDRmxWSzE0citVdz09                                                                                                    | 9 4 1    | 🛓 😩 i                                                                                                    |
|----------------------|------------------------------|----------------------------------------------------------------------------------------------------|----------|----------------------------------------------------------------------------------------------------|
| Ca Managed bookmarks | B ID(   Knowledge            | Exc.                                                                                                    |          | All Bookmarks                                                                                                    |
| 8                    | BIALH 😑 🔿 😆                  | A A A A A A A A A A A A A A A A A A A                                                                                                    | in Login |                                                                                                    |
| Ó                    | HOME ADOUT - EN              | ON YOUR COMPLIANCES - ACTES & BARES - E-REVICES INCENTIVES SUBSIDES SCHEMES GIS MAP HEME SECTOR SPECIFIC LICENSES - CONTAC                                                                                                    | t us -   |                                                                                                    |
|                      | Silpasathi<br>The Revamped S | In Metsons where with ADD spectrum Revenue of Train Linearies Contribute under the Department of 201444 e-benedic to an Add and a Second Second S<br>Each Second Second |          |                                                                                                    |
|                      | Third Party Ve               | rification                                                                                                    |          |                                                                                                    |
|                      | Track Registration           | (License details through Silpasathi Portal                                                                                                    |          |                                                                                                    |
|                      | Fire Solety Certifica        | eegalingboo humber / License Humber / Others.*                                                                                                    | 0004     |                                                                                                    |
|                      |                              |                                                                                                    |          |                                                                                                    |
|                      | Parameter                    | Ourput                                                                                                    |          | 1                                                                                                    |
|                      | Certificate Number           | 453                                                                                                    |          | - International Provide Provide Provid |
|                      | Approval Date                | 19-04-2036                                                                                                    |          | 14                                                                                                    |
|                      | Name of the Business         | DAS WOOD FURNITURE & SUPPLIERS                                                                                                    |          | 8                                                                                                    |
|                      | Location of the              | VILLAGE INVERTIGATION PARA DAS POST OFFICE INFUR POLICE STATION FOR A PRICODE 721448                                                                                                    |          |                                                                                                    |